# Hoe maak je een basis spraaknetwerk met behulp van Raspberry Pi

### Doel

Dit document geeft instructies hoe u een basisspraaknetwerk met Raspberry Pi als communicatieserver kunt configureren met behulp van Asterisks. Virtual Local Area Network (VLAN) en Quality of Service (QoS) worden gebruikt om prioriteit aan verkeer te geven door spraaken gegevensverkeer te scheiden. Het doel van dit netwerk is om interne tests op te zetten. Deze tests zullen u helpen om uw netwerk geschikt te schrapen, zien of hebt u genoeg bandbreedte voor het stemvolume u, verwacht en een andere mogelijke geschil tussen materiaal vindt. Het kan ook helpen bepalen of u het lokaal of in de cloud wilt hosten. Zodra een bedrijf een bepaalde grootte heeft bereikt, kunnen zij er de voorkeur aan geven om hun eigen lokale gesprekscontroller te hebben zoals PBX, of IP PBX. Dit zou interne gesprekken efficiënter maken omdat gesprekken tussen telefoons binnen het bedrijf niet uit het gebouw en dan weer terug naar binnen hoeven te worden gerouteerd.

**Belangrijke opmerking:** De Raspberry Plus is geen door Cisco ondersteund product, dit document is alleen voor ondersteuningsdoeleinden en is geen oplossingsdocument.

# Inleiding

Om een bedrijf effectief zaken te laten doen, moeten werknemers toegang hebben tot een spraaknetwerk. Dit vergemakkelijkt de communicatie tussen werknemers en hun klanten en stelt werknemers in staat om intern te communiceren. Elke werknemer kan worden voorzien van een vaste telefoon en/of een mobiele telefoon, maar dit kan vrij duur worden. Bedrijven kiezen er vaak voor om een spraaknetwerk in te stellen dat in plaats daarvan Voice over Internet Protocol (VoIP) gebruikt.

Met de VoIP-technologie kunt u het internet gebruiken om telefoongesprekken te maken en te ontvangen vanaf elke locatie, naar elke locatie in de wereld met minimale of zelfs minimale kosten voor lange afstanden. Dit kan worden gebruikt op elk apparaat dat het internet gebruikt.

VoIP kan een bedrijf geld besparen terwijl de productiviteit, communicatie en klanttevredenheid toenemen. Werknemers kunnen gebruik maken van verschillende functies zoals oproeproutering, muziek in wachtstand en geïntegreerde voicemail.

Een veel voorkomende functie van VoIP die veel bedrijven gebruiken is oproeproutering, ook wel bekend als een automatische gespreksverdeler. De oproeproutering verdeelt inkomende oproepen naar de volgende beschikbare agent in plaats van ze naar voicemail te sturen. Dit waarborgt dat de vraag van de klant zo efficiënt mogelijk zal worden beantwoord. Na kantooruren kan u rechtstreeks naar een voicemail bellen.

Het toevoegen van gebruikers en upgrading van functies is een eenvoudig proces, dat handig is wanneer uw bedrijf zich uitbreidt of uw behoeften veranderen. In tegenstelling tot een traditioneel telefoonsysteem, hoeft er geen dure bedrading te worden uitgevoerd.

Om een VoIP-netwerk in te stellen, hebt u opties om te overwegen. U kunt een VoIP-service voor uw eigen telefoonsysteem hosten met KSU, KSU-less, Private Branch Exchange (PBX) of een ander VoIP-systeem.

Uw budget, aantal medewerkers en locaties, beschikbare diensten in uw regio en groei van het bedrijf moeten allemaal in aanmerking worden genomen. Ook training en extra apparatuur, zoals headsets, kunnen nodig zijn. VoIP kan uw gegevensgebruik verhogen en u kunt uw bandbreedte moeten verhogen om rekening te houden met het spraaknetwerkverkeer.

U moet ook een back-up plannen, "Plan B", voor het geval uw netwerk ooit uitvalt. Als u de stroom verliest, maakt uw VoIP-systeem geen verbinding. Deze redundantie moet worden geïmplementeerd om uw telefoonservices onmiddellijk te herstellen en onderbreking van uw bedrijfsproductiviteit te voorkomen.

In dit artikel, zullen wij ons eigen telefoonsysteem gebruiken die Asterisk, een PBX op een Raspberry Pi gebruiken.

**Opmerking**: zodra u deze stappen hebt voltooid en ook de mogelijkheid wilt om uit uw interne netwerk te bellen, moet u een Internet Telephony Service Provider (ITSP) kiezen.

# Definities

Met een Virtual Local Area Network (VLAN) kunt u een Local Area Network (LAN) logisch segmenteren in verschillende broadcastdomeinen. In scenarioâ€<sup>TM</sup>s waarbij gevoelige gegevens via een netwerk kunnen worden doorgegeven, kunnen VLANâ€<sup>TM</sup>s worden opgezet om data beter te beveiligen door een broadcast aan een specifiek VLAN toe te wijzen. Gebruikers op een specifiek VLAN zijn de enige die toegang hebben tot gegevens over dat VLAN en deze kunnen manipuleren. VLANâ€<sup>TM</sup>s kunnen ook worden gebruikt om prestaties te verbeteren door de behoefte te verminderen om broadcast en multicast pakketten naar onnodige bestemmingen te verzenden.

Alle poorten worden standaard aan VLAN 1 toegewezen. Nadat u verschillende VLAN's hebt ingesteld, dient u elke poort handmatig aan het juiste VLAN toe te wijzen.

Elk VLAN moet worden geconfigureerd met een unieke VLAN-id (VID) met een waarde van 1 tot 4094. Het apparaat reserveert VID 4095 als de verwerping VLAN. Alle pakketten die geclassificeerd zijn in de Discard VLAN worden bij het binnenvaren van de haven vernietigd en worden niet doorgestuurd naar een poort.

**Met Quality of Service (QoS)** kunt u prioriteit geven aan verkeer voor verschillende toepassingen, gebruikers of gegevensstromen. Het kan ook worden gebruikt om prestaties op een bepaald niveau te garanderen, waardoor de QoS voor de klant wordt beïnvloed. QoS wordt over het algemeen beïnvloed door de volgende factoren: jitter, latency en pakketverlies. Meestal wordt video of VoIP prioriteit gegeven omdat ze het meest worden beïnvloed door QoS.

**Private Branch Exchange (PBX)** is een telefoonschakelsysteem dat inkomende en uitgaande gesprekken voor interne gebruikers in een bedrijf beheert. Een PBX is aangesloten op het openbare telefoonsysteem en leidt automatisch inkomende gesprekken naar specifieke extensies. Het deelt en beheert ook meerdere lijnen. Een typisch PBX-systeem voor kleine bedrijven bestaat uit externe en interne telefoonlijnen, een computerserver die gespreksswitching en routing beheert en een console voor handmatige bediening.

Een **IP PBX** kan alles doen wat een traditionele kleine bedrijf PBX kan doen en meer. Het voert de switching en de aansluiting van VoIP evenals vaste telefoongesprekken uit. Een IP PBX-systeem wordt op een IP-datanetwerk uitgevoerd, waardoor kosten worden bespaard en het netwerkbeheer wordt geminimaliseerd. U kunt IP telefoons, softphones (die geen telefoonhardware voorbij een computer en microfoonhoofdtelefoon vereisen), en vaste telefoons op een IP PBX telefoonsysteem gebruiken.

Een **Raspberry Pi** is een goedkope, kleine, draagbare computer die functioneert als een desktopcomputer.

**Asterisk** is een open source framework dat een computer, zoals een Raspberry Pi, kan maken naar een communicatieserver. Dit stelt u in staat om uw eigen zakelijke PBX-telefoonsysteem te bouwen. In dit artikel gebruikt Asterisk FreePBX als een grafische gebruikersinterface (GUI) die Asterisk controleert en beheert waar u extensies, gebruikers, enz. kunt configureren.

### Toepasselijke apparaten

- Router
- Power over Ethernet (PoE) Switch
- Raspberry Pi (Pi 3 B+, Pi 3, Pi 3, B+, B en A modellen)
- 2 of meer Cisco SPA/MPP IP-telefoons

### Softwareversie

- 14.0.1.20 (FreePBX)
- 13.20.0 (sterretje)
- 1.1.1.06 (RV325 router)
- 1.1.4.1 (SF220-24P)
- 7.1.3 (SPA502G)

#### Om Basic Voice Network te configureren met Raspberry Pi volgt u de onderstaande richtlijn:

**Topologie:** 

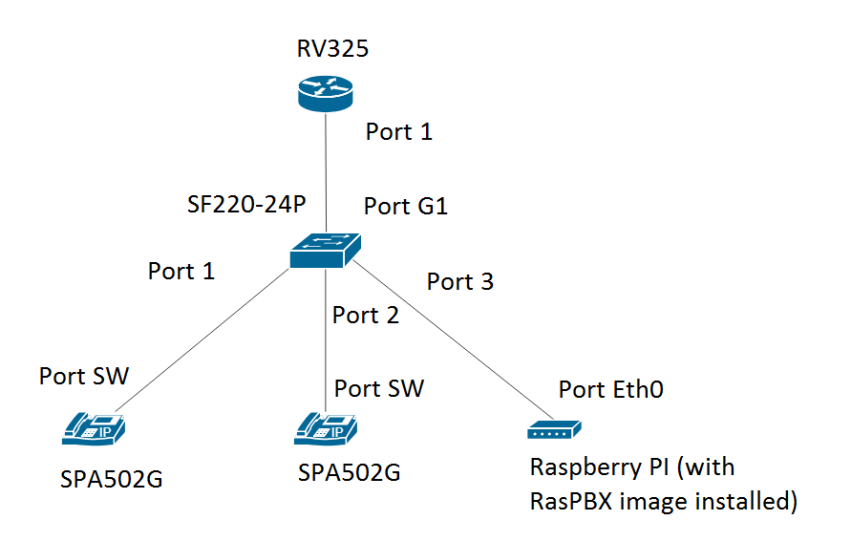

De afbeelding voor de RasPBX staat <u>hier</u>. Deze afbeelding moet worden geïnstalleerd op de Raspberry Pi.

**Opmerking:** In dit document is de Raspberry Pi met de RasPBX afbeelding al ingesteld. Om toegang te krijgen tot de GUI van de Raspberry Pi, typ in <u>http://raspbx.local</u> of het IP-adres van de Raspberry Pi in uw browser om de PBX te configureren. De standaard FreePBX login is gebruiker: **admin** wachtwoord: **admin**. Ook was de Raspberry Pi vooraf geconfigureerd om een statisch IP-adres te

hebben.

# Inhoud

- 1. <u>VLAN's instellen op de route</u>r
- 2. SPA/MPP-telefoons configureren
- 3. <u>VLAN's op een Switch configureren</u>
- 4. <u>Spraak VLAN's op een Switch instellen</u>
- 5. Interface-instellingen configureren op een Switch
- 6. Port VLAN-lidmaatschap op een Switch configureren
- 7. Veranderend Raspberry IP Adres om op een Verschillende Subnet te zijn
- 8. Conclusie

### VLAN's instellen op de router

Stap 1. Meld u aan bij het webgebaseerde hulpprogramma en navigeer naar **Port Management** > **VLAN-lidmaatschap**.

**Opmerking:** dit kan per model verschillen. In dit voorbeeld wordt RV325 gebruikt. Klik <u>hier</u> voor meer informatie over het openen van de webpagina voor webgebaseerde instellingen.

| Small Business                             |                                                                               |                                                  |                       |                   |          |          |          | isco English | <ul> <li>Log Out</li> </ul> |          |  |
|--------------------------------------------|-------------------------------------------------------------------------------|--------------------------------------------------|-----------------------|-------------------|----------|----------|----------|--------------|-----------------------------|----------|--|
| RV325 GI                                   | gabit Dual vv                                                                 | AN VPN Route                                     |                       |                   | -        |          |          |              |                             |          |  |
| Getting Started                            | VLAN Membe                                                                    | ership                                           |                       |                   |          |          |          |              |                             |          |  |
| System Summary                             |                                                                               |                                                  |                       |                   |          |          |          |              |                             |          |  |
| ▶ Setup                                    | VLAN: Enable                                                                  |                                                  |                       |                   |          |          |          |              |                             |          |  |
| ► DHCP                                     | Create VLANs and                                                              | Create VI ANs and assign the Outgoing Frame Type |                       |                   |          |          |          |              |                             |          |  |
| <ul> <li>System Management</li> </ul>      | Les la ferra part (24), and la craded (14). Up must be in the range (4, 400). |                                                  |                       |                   |          |          |          |              |                             |          |  |
| Port Management                            |                                                                               | V VENUS CAN DE CICACO. V                         | Bar Ibo mast be in ai | o rungo (44004)   |          |          |          |              |                             |          |  |
| Port Setup                                 | VLAN Table                                                                    |                                                  |                       |                   |          |          |          |              |                             |          |  |
| Port Status                                | VLAN ID                                                                       | Description                                      | Inter VLAN Routing    | Device Management | LAN1     | LAN2     | LAN3     | LAN4         | LAN5                        | LAN6     |  |
| Traffic Statistics                         | 1                                                                             | Default                                          | Disabled              | Enabled           | Untagged | Untagged | Untagged | Untagged     | Untagged                    | Untagged |  |
| QoS:CoS/DSCP Setting                       | 25                                                                            | Guest                                            | Disabled              | Disabled          | Tagged   | Tagged   | Tagged   | Tagged       | Tagged                      | Tagged   |  |
| DSCP Marking                               | 100                                                                           | Voice                                            | Disabled              | Disabled          | Tagged   | Tagged   | Tagged   | Tagged       | Tagged                      | Tagged   |  |
| 802.1X Configuration                       | Add Edit                                                                      | Delete                                           |                       |                   |          |          |          |              |                             |          |  |
| Firewall                                   |                                                                               | Delete                                           |                       |                   |          |          |          |              |                             |          |  |
| ▶ VPN                                      |                                                                               |                                                  |                       |                   |          |          |          |              |                             |          |  |
| <ul> <li>Certificate Management</li> </ul> | Save                                                                          | Cancel                                           |                       |                   |          |          |          |              |                             |          |  |
| ▶ Log                                      |                                                                               |                                                  |                       |                   |          |          |          |              |                             |          |  |
| SSL VPN                                    |                                                                               |                                                  |                       |                   |          |          |          |              |                             |          |  |
| User Management                            |                                                                               |                                                  |                       |                   |          |          |          |              |                             |          |  |
| Wizard                                     |                                                                               |                                                  |                       |                   |          |          |          |              |                             |          |  |
|                                            |                                                                               |                                                  |                       |                   |          |          |          |              |                             |          |  |
|                                            |                                                                               |                                                  |                       |                   |          |          |          |              |                             |          |  |
|                                            |                                                                               |                                                  |                       |                   |          |          |          |              |                             |          |  |
|                                            |                                                                               |                                                  |                       |                   |          |          |          |              |                             |          |  |
|                                            | •                                                                             |                                                  |                       |                   |          |          |          |              |                             | •        |  |
| © 2013 Cisco Systems, Inc. All Rig         | ghts Reserved.                                                                |                                                  |                       |                   |          |          |          |              |                             |          |  |

Stap 2. Schakel het selectievakje Enable in om VLAN op de router in te schakelen.

| cisco RV325 Gi                                           | gabit Dual W                                                                                                    | /AN VPN Route | er                 |                   |          |          |          | cisco English | ▼ Log Out | About Help |
|----------------------------------------------------------|----------------------------------------------------------------------------------------------------|---------------|--------------------|-------------------|----------|----------|----------|---------------|-----------|------------|
| Getting Started<br>System Summary                        | VLAN Membe                                                                                                    | ership        |                    |                   |          |          |          |               |           |            |
| Setup     DHCP     System Management     Port Management | VLAN: I Enable<br>Create VLANs and assign the Outgoing Frame Type.<br>Up to fourteen new VLANs can be created. VLAN IDs must be in the range (44094) |               |                    |                   |          |          |          |               |           |            |
| Port Setup                                               | VLAN Table                                                                                                    |               |                    |                   |          |          |          |               |           |            |
| Port Status                                              | VLAN ID                                                                                                    | Description   | Inter VLAN Routing | Device Management | LAN1     | LAN2     | LAN3     | LAN4          | LAN5      | LAN6       |
| Traffic Statistics                                       | 1                                                                                                    | Default       | Disabled           | Enabled           | Untagged | Untagged | Untagged | Untagged      | Untagged  | Untagged   |
| QoS:CoS/DSCP Setting                                     | 25                                                                                                    | Guest         | Disabled           | Disabled          | Tagged   | Tagged   | Tagged   | Tagged        | Tagged    | Tagged     |
| DSCP Marking                                             | 100                                                                                                    | Voice         | Disabled           | Disabled          | Tagged   | Tagged   | Tagged   | Tagged        | Tagged    | Tagged     |
| 802.1X Configuration                                     | Add Edit                                                                                                    | Delete        |                    |                   |          |          |          |               |           |            |
| Firewall                                                 |                                                                                                    |               |                    |                   |          |          |          |               |           |            |
| Certificate Management                                   |                                                                                                    |               |                    |                   |          |          |          |               |           |            |
| ► Log                                                    | Save                                                                                                    | Cancel        |                    |                   |          |          |          |               |           |            |
| ► SSL VPN                                                |                                                                                                    |               |                    |                   |          |          |          |               |           |            |
| User Management                                          |                                                                                                    |               |                    |                   |          |          |          |               |           |            |
| Wizard                                                   |                                                                                                    |               |                    |                   |          |          |          |               |           |            |
|                                                          | 4                                                                                                    |               |                    |                   |          |          |          |               |           | •          |
| © 2013 Cisco Systems, Inc. All Rig                       | ghts Reserved.                                                                                                    |               |                    |                   |          |          |          |               |           |            |

Stap 3. In de sectie VLAN-tabel klikt u op Add om een nieuwe VLAN-id te maken.

| cisco RV325 Gi                                                | gabit Dual W                               | /AN VPN Router                                                    |                                 |                     |                    |                    | cisco              | English <b>T</b>   |                   |   |           |
|---------------------------------------------------------------|--------------------------------------------|-------------------------------------------------------------------|---------------------------------|---------------------|--------------------|--------------------|--------------------|--------------------|-------------------|---|-----------|
| Getting Started<br>System Summary                             | VLAN Membe                                 | ership                                                            |                                 |                     |                    |                    |                    |                    |                   |   |           |
| Setup     DHCP     System Management     Port Management      | VLAN: Create VLANs an<br>Up to fourteen ne | le<br>id assign the Outgoing Frame<br>w VLANs can be created. VLA | Type.<br>N IDs must be in the r | ange (44094)        |                    |                    |                    |                    |                   |   |           |
| Port Setup<br>Port Status                                     | VLAN Table VLAN ID                         | Description                                                       | Inter VLAN Routing              | Device Management   | LAN1               | LAN2               | LAN3               | LAN4               | LAN5              |   | LA        |
| Traffic Statistics<br>VLAN Membership<br>QoS:CoS/DSCP Setting | <b>1</b><br><b>25</b>                      | Default<br>Guest                                                  | Disabled<br>Disabled            | Enabled<br>Disabled | Untagged<br>Tagged | Untagged<br>Tagged | Untagged<br>Tagged | Untagged<br>Tagged | Untagge<br>Tagged | d | Un<br>Tac |
| DSCP Marking<br>802.1X Configuration                          | 100                                        | Voice                                                             | Disabled                        | Disabled            | Tagged             | Tagged             | Tagged             | Tagged             | Tagged            |   | Та        |
| Firewall     VPN                                              | Add Edit                                   | Delete                                                            | Disabled <b>v</b>               | Enabled V           | Tagged <b>v</b>    | Tagged 🔻           | Tagged <b>v</b>    | Tagged             | Tagged            | ۲ | Ta        |
| Certificate Management     Log                                | Save                                       | Cancel                                                            |                                 |                     |                    |                    |                    |                    |                   |   |           |
| SSL VPN User Management                                       | Cave                                       | Calicer                                                           |                                 |                     |                    |                    |                    |                    |                   |   |           |
| Wizard                                                        |                                            |                                                                   |                                 |                     |                    |                    |                    |                    |                   |   |           |
| © 2013 Cisco Systems, Inc. All Rig                            | ∢<br>ghts Reserved.                        |                                                                   |                                 |                     |                    |                    |                    |                    |                   |   | Þ         |

Stap 4. Voer een VLAN-nummer in in het veld *VLAN-id*. VLAN-ID's moeten in bereik 4 tot 4094 liggen. In dit voorbeeld wordt 200 gebruikt voor gegevens als VLAN-id. Typ vervolgens een beschrijving voor het VLAN in het veld *Description*. Er worden gegevens ingevoerd als voorbeeld voor de beschrijving. Klik vervolgens op **Opslaan**.

**Opmerking:** VLAN 100 voor spraak is standaard op deze router gemaakt. Er kunnen maximaal veertien nieuwe VLANâ€<sup>TM</sup>s worden gemaakt.

| cisco RV325 Gi                                           | gabit Dual W                               | /AN VPN Router |                    |                   |          |          | cisco    | English 🔻 |          |   | Help |
|----------------------------------------------------------|--------------------------------------------|----------------|--------------------|-------------------|----------|----------|----------|-----------|----------|---|------|
| Getting Started<br>System Summary                        | VLAN Membe                                 | ership         |                    |                   |          |          |          |           |          |   |      |
| Setup     DHCP     System Management     Port Management | VLAN: Create VLANs an<br>Up to fourteen ne | VLAN:          |                    |                   |          |          |          |           |          |   |      |
| Port Setup                                               | VLAN Table                                 |                |                    |                   |          |          |          |           |          |   |      |
| Port Status                                              | VLAN ID                                    | Description    | Inter VLAN Routing | Device Management | LAN1     | LAN2     | LAN3     | LAN4      | LAN5     |   | LA   |
| Traffic Statistics                                       | 1                                          | Default        | Disabled           | Enabled           | Untagged | Untagged | Untagged | Untagged  | Untagged | i | Un   |
| QoS:CoS/DSCP Setting                                     | 25                                         | Guest          | Disabled           | Disabled          | Tagged   | Tagged   | Tagged   | Tagged    | Tagged   |   | Та   |
| DSCP Marking                                             | 100                                        | Voice 2        | Disabled           | Disabled          | Tagged   | Tagged   | Tagged   | Tagged    | Tagged   |   | Та   |
| 802.1X Configuration                                     | 1 200                                      | Data           | Disabled •         | Enabled V         | Tagged 🔻 | Tagged 🔻 | Tagged 🔻 | Tagged 🔻  | Tagged   | ۳ | Та   |
| VPN                                                      | Add Edit                                   | Delete         |                    |                   |          |          |          |           |          |   |      |
| Certificate Management                                   |                                            |                |                    |                   |          |          |          |           |          |   |      |
| ▶ Log                                                    |                                            |                |                    |                   |          |          |          |           |          |   |      |
| SSL VPN                                                  | Save                                       | Cancel         |                    |                   |          |          |          |           |          |   |      |
| User Management                                          |                                            |                |                    |                   |          |          |          |           |          |   |      |
| Wizard                                                   |                                            |                |                    |                   |          |          |          |           |          |   |      |
|                                                          | 4                                          |                |                    |                   | _        |          |          |           |          |   | Þ    |

Stap 5. Als u een VLAN wilt bewerken, schakelt u het selectievakje van het juiste VLAN in. In dit voorbeeld worden VLAN 1, 100 en 200 bewerkt. Klik vervolgens op **Bewerken** om de VLANâ€<sup>™</sup>s te bewerken.

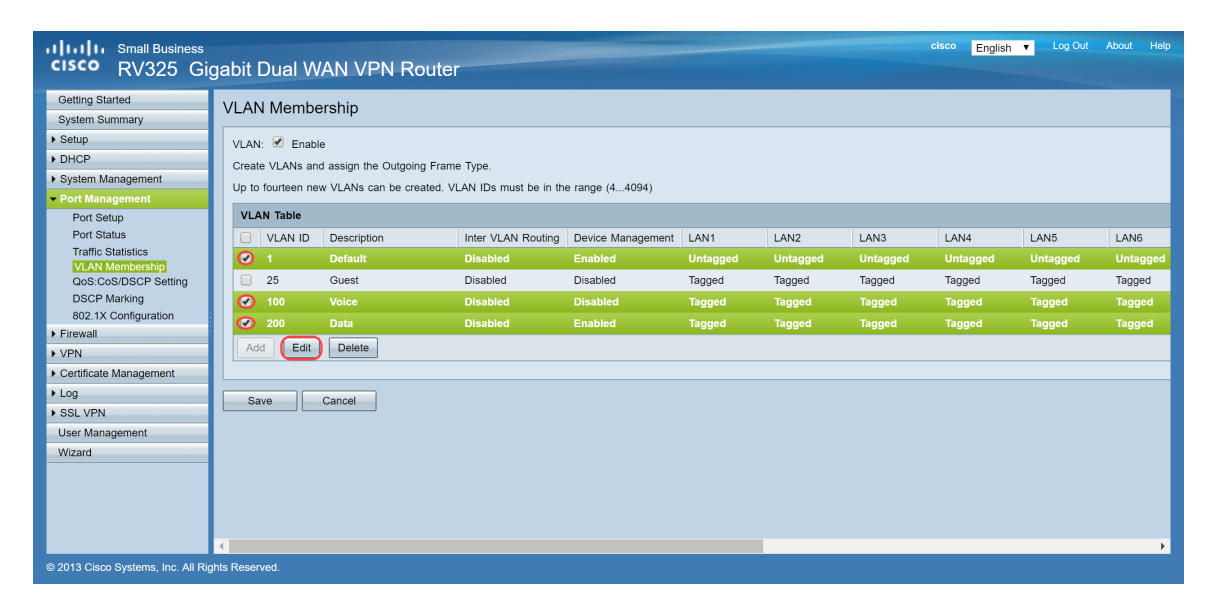

Stap 6. (Optioneel) In de vervolgkeuzelijst *Inter VLAN Routing* kies **Ingeschakeld** of **Uitgeschakeld** om pakketten van het ene VLAN naar een ander VLAN te routeren. Het is handig om dit ingeschakeld te hebben, omdat interne netwerkbeheerders op afstand toegang zullen hebben tot uw apparaten om problemen op te lossen. Dit reduceert de tijd van het voortdurend switches van VLANâ€<sup>TM</sup>s om toegang te krijgen tot de apparaten.

- Uitgeschakeld Dit geeft aan dat Inter VLAN Routing inactief is
- Ingeschakeld Het vertegenwoordigt dat Inter VLAN Routing actief is op dit VLAN. Inter VLAN-routing routeert de pakketten alleen onder die VLAN's waarvoor het is ingeschakeld.

**Opmerking:** in dit voorbeeld zullen we Inter VLAN Routing inschakelen voor VLAN-id 1, 100 en 200.

| cisco RV325 Gi                                                                                                    | igabit Dual WA                                                          | AN VPN Router                                                             |                                                                       |                                                          |                                                | -      |                                      | cis                                            | co | English <b>T</b>                               |   | og Out Abo                           | out    | Help                  |
|----------------------------------------------------------------------------------------------------|-------------------------------------------------------------------------|---------------------------------------------------------------------------|-----------------------------------------------------------------------|----------------------------------------------------------|------------------------------------------------|--------|--------------------------------------|------------------------------------------------|----|------------------------------------------------|---|--------------------------------------|--------|-----------------------|
| Getting Started<br>System Summary<br>> Setup<br>> DHCP<br>> System Management                                                                                                    | VLAN Member<br>VLAN: C Enable<br>Create VLANs and<br>Up to fourteen new | <b>"Ship</b><br>assign the Outgoing Frame T<br>VLANs can be created. VLA1 | ype.<br>N IDs must be in the i                                        | ange (44094)                                             |                                                |        |                                      |                                                |    |                                                |   |                                      |        |                       |
| Port Setup     Port Status     Traffic Status     Traffic Statuslics     VLAN Wembership     Qos:Cos/DSCP Setting     DSCP Marking     802.1X Configuration     Firewall     VPN     Cotificat Management | VLAN Table VLAN ID 1 25 100 200 Add Edit                                | Description<br>Default<br>Guest<br>Voice<br>Data<br>Delete                | Inter VLAN Routing<br>Enabled V<br>Disabled<br>Enabled V<br>Enabled V | Device Management<br>Enabled<br>Disabled<br>Enabled<br>V | LAN1<br>Untagged<br>Tagged<br>Tagged<br>Tagged | •<br>• | LAN2<br>Untagged<br>Tagged<br>Tagged | LAN3<br>Untagged<br>Tagged<br>Tagged<br>Tagged | •  | LAN4<br>Untagged<br>Tagged<br>Tagged<br>Tagged | • | LAN5<br>Untagged<br>Tagged<br>Tagged | •<br>• | LA<br>UI<br>Tat<br>Ta |
| Sogenetic management     Log     SSL VPN     User Management     Wizard     O 2013 Cisco Systems, Inc. All Ri                                                                                             | Save C                                                                  | 2ancel                                                                    |                                                                       |                                                          |                                                |        |                                      |                                                |    |                                                |   |                                      |        | Þ                     |

Stap 7. Kies de gewenste optie in de vervolgkeuzelijst voor de LAN poort waarmee u verbonden bent en de instelling moet overeenkomen met de aangesloten poort. Als u verbonden bent met meer dan één poort, moet u voor elke poort waarmee u verbonden bent dezelfde instellingen kiezen. Het gebrek wordt geëtiketteerd maar voor VLAN 1 wordt untagged.

**Opmerking:** als u inter VLAN-routing in stap 6 inschakelt, moet u het VLAN labelen om het verkeer te onderscheiden.

#### Gelabeld

- Vertegenwoordigt dat de vereniging tussen de poort en het VLAN is gelabeld.
- Tagged wordt gebruikt om te bepalen welk VLAN het verkeer via de unieke VLAN-id behoort wanneer er meerdere VLAN's voor dezelfde poort worden gemaakt.

#### Ongelabeld

- Vertegenwoordigt dat de vereniging tussen de poort en het VLAN niet is gelabeld.
- Het wordt gebruikt wanneer slechts één VLAN wordt gecreëerd en het verkeer zich van VLAN bewust is. Er kan slechts één VLAN worden gemarkeerd als niet-gelabeld voor elke LAN-poort.
- Als het standaard VLAN zich op de poort bevindt, moet het altijd worden verwijderd, zelfs als de poort meerdere VLAN's heeft.

#### Uitgesloten

- Vertegenwoordigt dat de interface geen lid van VLAN is.
- Als u deze optie kiest, is het verkeer uitgeschakeld tussen het VLAN en de poort.

| دایده و و و و و و و و و و و و و و و و و و و              |                                                                                                    |  |  |  |  |  |  |  |  |  |
|----------------------------------------------------------|----------------------------------------------------------------------------------------------------|--|--|--|--|--|--|--|--|--|
| Getting Started<br>System Summary                        | /LAN Membership                                                                                                    |  |  |  |  |  |  |  |  |  |
| Setup     DHCP     System Management     Port Management | VLAN: C Enable         Create VLANs and assign the Outgoing Frame Type.         Up to fourteen new VLANs can be created. VLAN IDs must be in the range (44094)                                                                                                    |  |  |  |  |  |  |  |  |  |
| Port Setup                                               | VLAN Table                                                                                                    |  |  |  |  |  |  |  |  |  |
| Port Status                                              | VLAN ID Description Inter VLAN Routing Device Management LAN1 LAN2 LAN3 LAN4 LAN5 L                                                                                                    |  |  |  |  |  |  |  |  |  |
| Traffic Statistics                                       | 1 Default Enabled T Enabled T Enabled Untagged T Untagged T Untagg |  |  |  |  |  |  |  |  |  |
| QoS:CoS/DSCP Setting                                     | 25 Guest Disabled Disabled Tagged Tagged     |  |  |  |  |  |  |  |  |  |
| DSCP Marking                                             | 100 Voice Enabled V Disabled V Tagged V Tagged V Tagged V Tagged V Tagged V Tagged V Tagged V Tagged V Tagged V                                                                                                    |  |  |  |  |  |  |  |  |  |
| 802.1X Configuration                                     | 200 Data Enabled V Enabled V Tagged V Tagged V Tagged V Tagged V Tagged V                                                                                                    |  |  |  |  |  |  |  |  |  |
| Firewall                                                 | Add Edit. Delete                                                                                                    |  |  |  |  |  |  |  |  |  |
| Certificate Management                                   |                                                                                                    |  |  |  |  |  |  |  |  |  |
| Certificate Management                                   |                                                                                                    |  |  |  |  |  |  |  |  |  |
| ▶ SSL VPN                                                | Save Cancel                                                                                                    |  |  |  |  |  |  |  |  |  |
| User Management                                          |                                                                                                    |  |  |  |  |  |  |  |  |  |
| Wizard                                                   |                                                                                                    |  |  |  |  |  |  |  |  |  |
|                                                          | 4                                                                                                    |  |  |  |  |  |  |  |  |  |

Stap 8. Klik op **Opslaan** om de instellingen op te slaan.

**Opmerking:** op de router kunt u inloggen op het webgebaseerde hulpprogramma en naar **DHCP** > **DHCP Setup** navigeren om de VLANâ $\in^{TM}$ s te configureren voor een specifiek subnet dat u wilt. In de standaardinstelling zijn de VLANâ $\in^{TM}$ s ingesteld om op een andere subnetverbinding te worden geïnstalleerd.

# **SPA/MPP-telefoons configureren**

Gebruikers kunnen de telefoons ook configureren om een profiel te halen van een handmatig ingestelde profiellocatie, een locatie gevonden via DHCP-optie 150 of van een Cisco EDOS-server. Het volgende is een voorbeeld van een handconfiguratie.

Stap 1. Voer het IP-adres van de SPA/MPP in op uw browser en navigeer naar **Admin Login** en vervolgens **geavanceerde**.

**Opmerking:** de configuratie voor de SPA/MPP-telefoon kan per model verschillen. In dit voorbeeld gebruiken we de SPA502G. Om het IP-adres van uw IP-telefoon te vinden, navigeer naar **DHCP** > **DHCP Status** op uw router (kan afhankelijk van het model variëren). Een andere manier is om op de knop **Setup** te drukken en op uw Cisco-telefoon naar **Netwerk** te navigeren (menu's en opties kunnen afwijken, afhankelijk van het telefoonmodel).

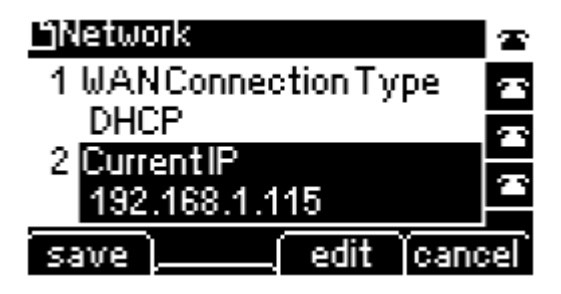

| cisco SPA502              | ness Pro<br>2G Configuration | Utility             |                |                    |                       |                  | Admin Login basic   advanced |
|---------------------------|------------------------------|---------------------|----------------|--------------------|-----------------------|------------------|------------------------------|
| Voice                     | Call History                 | Personal Directory  | Attendant      | Console Status     |                       |                  |                              |
| Info                      | System Phone                 | User                |                |                    |                       |                  |                              |
|                           |                              |                     |                |                    |                       |                  |                              |
|                           |                              |                     |                |                    |                       |                  | <u>^</u>                     |
| System Information        | Connection Type:             | DHCP                |                |                    | Current IP:           | 192 168 1 138    |                              |
|                           | Host Name:                   | SinuraSPA           |                |                    | Domain:               | routerf72530.com |                              |
|                           | Current Netmask:             | 255,255,255.0       |                |                    | Current Gateway:      | 192.168.1.1      |                              |
|                           | Primary DNS:                 | 192.168.1.1         |                |                    |                       |                  | _                            |
|                           | Secondary DNS:               |                     |                |                    |                       |                  |                              |
| Product Information       |                              |                     |                |                    |                       |                  |                              |
|                           | Product Name:                | SPA502G             |                |                    | Serial Number:        | CBT133400JK      |                              |
|                           | Software Version:            | 7.1.3               |                |                    | Hardware Version:     | 1.0.0(0001)      |                              |
|                           | MAC Address:                 | 0018B9FFD97A        |                |                    | Client Certificate:   | Installed        |                              |
|                           | Customization:               | Open                |                |                    | Licenses:             | None             |                              |
| Phone Status              |                              |                     |                |                    |                       |                  |                              |
|                           | Current Time:                | 12/18/2017 06:52:56 |                |                    | Elapsed Time:         | 00:00:07         |                              |
|                           | Broadcast Pkts Sent:         | 9                   |                |                    | Broadcast Bytes Sent: | 2014             |                              |
|                           | Broadcast Pkts Recv:         | 6                   |                |                    | Broadcast Bytes Recv: | 360              | ·                            |
|                           |                              | Unc                 | lo All Changes | Submit All Changes |                       |                  |                              |
| © 2009 Cisco Systems, Inc | . All Rights Reserved.       |                     |                |                    |                       |                  | SPA502G IP Phone             |

Stap 2. Navigeer naar **Voice > Ext 1**, de extensiepagina opent.

| cisco SPA50               | ness Pro<br>2G Configuration | Utility       |                  |                      |                           | <u>User</u>   | Login basic   advanced |
|---------------------------|------------------------------|---------------|------------------|----------------------|---------------------------|---------------|------------------------|
| Voice                     | Call History                 | Personal Dire | ctory Attendar   | t Console Status     |                           |               |                        |
| Info                      | System SIP                   | Provisioning  | Regional         | Phone User           | Attendant Console         |               |                        |
| Ext 1                     |                              |               |                  |                      |                           |               |                        |
| General                   |                              |               |                  |                      |                           |               | ^                      |
|                           | Line Enable:                 | yes 🔻         |                  |                      |                           |               |                        |
| Share Line Appearance     | •                            |               |                  |                      |                           |               |                        |
|                           | Share Ext:                   | private 🔻     | _                |                      | Shared User ID:           |               |                        |
|                           | Subscription Expires:        | 3600          |                  |                      |                           |               |                        |
| NAT Settings              |                              |               |                  |                      |                           |               |                        |
|                           | NAT Mapping Enable:          | no 🔻          |                  |                      | NAT Keep Alive Enable:    | no 🔻          |                        |
|                           | NAT Keep Alive Msg:          | \$NOTIFY      |                  |                      | NAT Keep Alive Dest:      | \$PROXY       |                        |
| Network Settings          |                              |               |                  |                      |                           |               |                        |
|                           | SIP TOS/DiffServ Value:      | 0x68          |                  |                      | SIP CoS Value:            | 3 🔻           |                        |
|                           | RTP TOS/DiffServ Value:      | 0xb8          |                  |                      | RTP CoS Value:            | 6 🔻           |                        |
|                           | Network Jitter Level:        | high 🔻        |                  |                      | Jitter Buffer Adjustment: | up and down 🔻 |                        |
| SIP Settings              |                              |               |                  |                      |                           |               | •                      |
|                           |                              |               | Undo All Changes | Submit All Changes   | ]                         |               |                        |
| © 2009 Cisco Systems, Ind | c. All Rights Reserved.      |               |                  | la <sup>d</sup> p. 1 |                           |               | SPA502G IP Phone       |

Stap 3. In de sectie *Proxy en registratie* typt u de proxyserver in het veld *Proxy*. In dit voorbeeld zal het adres van de Raspberry Pi (192.168.3.10) worden gebruikt als de proxyserver. VLAN 1000 bevindt zich op het subsysteem met 192.168.3.x.

**Opmerking:** U zal het IP-adres van de Raspberry Pi later in dit artikel configureren, als u meer wilt leren klik op de link om te worden doorgestuurd naar die sectie: <u>Veranderen van het adres van de</u> <u>Raspberry Pi om op een andere Subnet</u>.

| ،،ا،،،ا،، <sup>sr</sup><br>cısco S | nall Busine<br>PA502 | ess Pro<br>2G Cor | figuration l          | Jtility      |            |                  |                 |             |                    |        | <u>User Logi</u> | <u>n</u> <u>basic</u>   advanced |
|------------------------------------|----------------------|-------------------|-----------------------|--------------|------------|------------------|-----------------|-------------|--------------------|--------|------------------|----------------------------------|
| Voic                               | ×e                   |                   | Call History          | Personal Di  | rectory    | Attendant Consol | e Status        |             |                    |        |                  |                                  |
| Info                               |                      | System            | SIP                   | Provisioning | Regional   | Phone            | User            | Attendant C | onsole             |        |                  |                                  |
| Ext 1                              |                      |                   |                       |              |            |                  |                 |             |                    |        |                  |                                  |
|                                    |                      |                   | CFWD Notifier:        |              |            |                  |                 |             |                    |        |                  | <b>^</b>                         |
| Proxy and Re                       | gistration           |                   |                       |              |            |                  |                 |             |                    |        |                  |                                  |
|                                    | J                    |                   | Proxy:                | 192.168.3.10 |            |                  |                 | Use         | Outbound Proxy:    | no 🔻   |                  |                                  |
|                                    |                      |                   | Outbound Proxy:       |              |            |                  |                 | Use O       | B Proxy In Dialog: | yes 🔻  |                  |                                  |
|                                    |                      |                   | Register:             | yes 🔻        |            |                  |                 | Make        | Call Without Reg:  | no 🔻   |                  |                                  |
|                                    |                      |                   | Register Expires:     | 3600         |            |                  |                 | Ans         | Call Without Reg:  | no 🔻   |                  |                                  |
|                                    |                      |                   | Use DNS SRV:          | no 🔻         |            |                  |                 | DNS         | SRV Auto Prefix:   | no 🔻   |                  |                                  |
|                                    |                      | 1                 | Proxy Fallback Intvl: | 3600         |            |                  |                 | Proxy Rec   | dundancy Method:   | Normal | •                |                                  |
| Subscriber Int                     | formation            |                   |                       |              |            |                  |                 |             |                    |        |                  |                                  |
|                                    |                      |                   | Display Name:         |              |            |                  |                 |             | User ID:           |        |                  |                                  |
|                                    |                      |                   | Password:             |              |            |                  |                 |             | Use Auth ID:       | no 🔻   |                  |                                  |
|                                    |                      |                   | Auth ID:              |              |            |                  |                 |             |                    |        |                  |                                  |
|                                    |                      |                   | Mini Certificate:     |              |            |                  |                 |             |                    |        |                  |                                  |
|                                    |                      |                   | SRTP Private Key:     |              |            |                  |                 |             | ]                  |        |                  | _                                |
|                                    |                      |                   |                       |              | Undo All C | Changes Sub      | mit All Changes |             |                    |        |                  |                                  |
| © 2009 Cisco Sy                    | /stems, Inc          | All Rights R      | eserved.              |              |            |                  |                 |             |                    |        |                  | SPA502G IP Phone                 |

Stap 4. Voer onder de *Subscriber Information* de weergavenaam en de gebruikers-ID (uitbreidingsnummer) in voor de gedeelde extensie. In dit voorbeeld gebruiken we de extensie 1003.

Opmerking: Extension 1003 is al gemaakt en geconfigureerd op de Raspberry Pi.

| cisco SPA50              | <sup>iness Pro</sup><br>12G Configuration l | tility                                             | User Login basic   advanced |
|--------------------------|---------------------------------------------|----------------------------------------------------|-----------------------------|
| Voice                    | Call History                                | Personal Directory Attendant Console Status        |                             |
| Info                     | System SIP                                  | Provisioning Regional Phone User Attendant Console |                             |
| Ext 1                    |                                             |                                                    |                             |
|                          | rtegister Expires.                          | 3000 Alis Gali Villiour Reg. 10 Y                  |                             |
|                          | Use DNS SRV:                                | no 🔻 DNS SRV Auto Prefix: no 🔻                     |                             |
|                          | Proxy Fallback Intvl:                       | 3600 Proxy Redundancy Method: Normal               | T                           |
| Subscriber Information   | n                                           |                                                    |                             |
|                          | Display Name:                               | 1003 User ID: (1003                                |                             |
|                          | Password:                                   | Use Auth ID: no 🔻                                  |                             |
|                          | Auth ID:                                    |                                                    |                             |
|                          | Mini Certificate:                           |                                                    |                             |
|                          | SRTP Private Key:                           |                                                    |                             |
| Audio Configuration      |                                             |                                                    |                             |
|                          | Preferred Codec:                            | G711u 🔻 Use Pref Codec Only: no 🔻                  |                             |
|                          | Second Preferred Codec:                     | Unspecified Third Preferred Codec: Unspec          | ified 🔻                     |
|                          | G729a Enable:                               | yes 🔻 G722 Enable: yes 🔻                           |                             |
|                          | G726-16 Enable:                             | yes 🔻 G726-24 Enable: yes 🔻                        |                             |
|                          | G726-32 Enable:                             | yes ▼ G726-40 Enable: yes ▼                        | ]                           |
|                          |                                             | Undo All Changes Submit All Changes                |                             |
| © 2009 Cisco Systems, In | c. All Rights Reserved.                     |                                                    | SPA502G IP Phone            |

Stap 5. Voer het wachtwoord in van de extensie die u hebt geconfigureerd in de Raspberry Pi extensie sectie. Dit is ook bekend als *Secret* onder de *Edit Extension* Sectie in de Raspberry Pi. In dit voorbeeld is het wachtwoord **12345** gebruikt.

**Opmerking:** Het wachtwoord **12345** is alleen als voorbeeld gebruikt; een complexer wachtwoord wordt aanbevolen.

| cisco SPA50              | iness Pro<br>12G Configuration l | Jtility        |                  |                    |                          | <u>User Login</u> basic   advan | ced  |
|--------------------------|----------------------------------|----------------|------------------|--------------------|--------------------------|---------------------------------|------|
| Voice                    | Call History                     | Personal Direc | tory Attendan    | t Console Status   |                          |                                 |      |
| Info                     | System SIP                       | Provisioning   | Regional         | Phone User         | Attendant Console        |                                 |      |
| Ext 1                    |                                  |                |                  |                    |                          |                                 |      |
|                          | rtegister Expires.               | 3000           | ]                |                    | Ans Gair Without Reg.    | 10 •                            |      |
|                          | Use DNS SRV:                     | no 🔻           |                  |                    | DNS SRV Auto Prefix:     | no 🔻                            |      |
|                          | Proxy Fallback Intvl:            | 3600           |                  |                    | Proxy Redundancy Method: | Normal                          |      |
| Subscriber Information   | n                                |                |                  |                    |                          |                                 |      |
|                          | Display Name:                    | 1003           |                  |                    | User ID:                 | 1003                            |      |
|                          | Password:                        | 12345          | )                |                    | Use Auth ID:             | no 🔻                            |      |
|                          | Auth ID:                         |                |                  |                    |                          |                                 |      |
|                          | Mini Certificate:                |                |                  |                    |                          |                                 |      |
|                          | SRTP Private Key:                |                |                  |                    |                          |                                 |      |
| Audio Configuration      |                                  |                |                  |                    |                          |                                 |      |
|                          | Preferred Codec:                 | G711u 🔻        |                  |                    | Use Pref Codec Only:     | no 🔻                            |      |
|                          | Second Preferred Codec:          | Unspecified T  |                  |                    | Third Preferred Codec:   | Unspecified T                   |      |
|                          | G729a Enable:                    | yes 🔻          |                  |                    | G722 Enable:             | yes 🔻                           |      |
|                          | G726-16 Enable:                  | yes 🔻          |                  |                    | G726-24 Enable:          | yes 🔻                           |      |
|                          | G726-32 Enable:                  | yes 🔻          |                  |                    | G726-40 Enable:          | yes 🔻                           | -    |
|                          |                                  |                | Undo All Changes | Submit All Changes |                          |                                 |      |
| © 2009 Cisco Systems, In | c. All Rights Reserved.          |                |                  |                    |                          | SPA502G IP Pt                   | hone |

Stap 6. Kies de gewenste optie in de vervolgkeuzelijst *Gebruik autorisatie-ID*. De opties zijn **Ja** en **Nee**. Om de verificatie van Session Initiation Protocol (SIP) in te schakelen, waarbij SIP-berichten kunnen worden uitgedaagd om te bepalen of deze zijn geautoriseerd voordat ze kunnen verzenden, kiest u **Ja** in de vervolgkeuzelijst *Auto-ID*. In dit voorbeeld hebben we **Ja** gekozen.

| cisco SPA5020                | ss Pro<br>G Configuration l | Jtility               |                            |                          | <u>User Login</u> <u>basic</u>   advanced |
|------------------------------|-----------------------------|-----------------------|----------------------------|--------------------------|-------------------------------------------|
| Voice                        | Call History                | Personal Directory    | Attendant Console Status   |                          |                                           |
| Info                         | System SIP                  | Provisioning Regional | Phone User                 | Attendant Console        |                                           |
| Ext 1                        |                             |                       |                            |                          |                                           |
|                              | rtegister Expires.          | 3000                  |                            | Alls Gall Without Key.   |                                           |
|                              | Use DNS SRV:                | no 🔻                  |                            | DNS SRV Auto Prefix:     | no 🔻                                      |
|                              | Proxy Fallback Intvl:       | 3600                  |                            | Proxy Redundancy Method: | Normal                                    |
| Subscriber Information       |                             |                       |                            |                          |                                           |
|                              | Display Name:               | 1003                  |                            | User ID:                 | 1003                                      |
|                              | Password:                   | 12345                 |                            | Use Auth ID:             | yes V                                     |
|                              | Auth ID:                    |                       |                            |                          |                                           |
|                              | Mini Certificate:           |                       |                            |                          |                                           |
|                              | SRTP Private Key:           |                       |                            |                          |                                           |
| Audio Configuration          |                             |                       |                            |                          |                                           |
|                              | Preferred Codec:            | G711u 🔻               |                            | Use Pref Codec Only:     | no 🔻                                      |
|                              | Second Preferred Codec:     | Unspecified T         |                            | Third Preferred Codec:   | Unspecified V                             |
|                              | G729a Enable:               | yes 🔻                 |                            | G722 Enable:             | yes 🔻                                     |
|                              | G726-16 Enable:             | yes 🔻                 |                            | G726-24 Enable:          | yes 🔻                                     |
|                              | G726-32 Enable:             | yes 🔻                 |                            | G726-40 Enable:          | yes 🔻                                     |
|                              |                             | Undo All              | Changes Submit All Changes |                          |                                           |
| © 2009 Cisco Systems, Inc. A | All Rights Reserved.        |                       |                            |                          | SPA502G IP Phone                          |

Stap 7. Voer de extensie in die u voor deze telefoon probeert te configureren in het veld *Auto-id*. De verificatie-ID is voor SIP-verificatie.

| دالىراب، <sup>Small</sup> Business Pro<br>دىsco SPA502G Configuratio | n Utility                                          | <u>User Login</u> basic   advanced |
|----------------------------------------------------------------------|----------------------------------------------------|------------------------------------|
| Voice Call History                                                   | Personal Directory Attendant Console Status        |                                    |
| Info System SI                                                       | Provisioning Regional Phone User Attendant Console |                                    |
| Ext 1                                                                |                                                    |                                    |
| 1/cÅi                                                                | si. yes '                                          |                                    |
| Register Exp                                                         | is: 3600 Ans Call Without Reg:                     | no 🔻                               |
| Use DNS 5                                                            | V: no V DNS SRV Auto Prefix:                       | no 🔻                               |
| Proxy Fallback I                                                     | vi: 3600 Proxy Redundancy Method:                  | Normal T                           |
| Subscriber Information                                               |                                                    |                                    |
| Display Na                                                           | ie: 1003 User ID:                                  | 1003                               |
| Passw                                                                | rd: 12345 Use Auth ID:                             | yes 🔻                              |
| Auth                                                                 | D: (1003                                           |                                    |
| Mini Certific                                                        | le:                                                |                                    |
| SRTP Private                                                         | ay:                                                |                                    |
| Audio Configuration                                                  |                                                    |                                    |
| Preferred Co                                                         | ac: G711u 🔻 Use Pref Codec Only:                   | no 🔻                               |
| Second Preferred Co                                                  | AC: Unspecified Third Preferred Codec:             | Unspecified V                      |
| G729a Ena                                                            | le: yes 🔻 G722 Enable:                             | yes 🔻                              |
| G726-16 Ena                                                          | le: yes T G726-24 Enable:                          | yes 🔻                              |
|                                                                      | Undo All Changes Submit All Changes                |                                    |
| © 2009 Cisco Systems, Inc. All Rights Reserved.                      |                                                    | SPA502G IP Phone                   |

Stap 8. Klik vervolgens op Alle wijzigingen verzenden.

**Opmerking:** Ga terug naar Stap 1 van het gedeelte SPA/MPP-telefoons configureren als u meer SPA/MPP-telefoons hebt om te configureren.

### VLAN's op de Switch configureren

Stap 1. Meld u aan bij het webgebaseerde hulpprogramma en navigeer naar VLAN Management > VLAN maken.

**Opmerking:** de configuratie kan per apparaat verschillen. In dit voorbeeld gebruiken we de SF220-24P om VLANâ€<sup>™</sup>s te configureren.

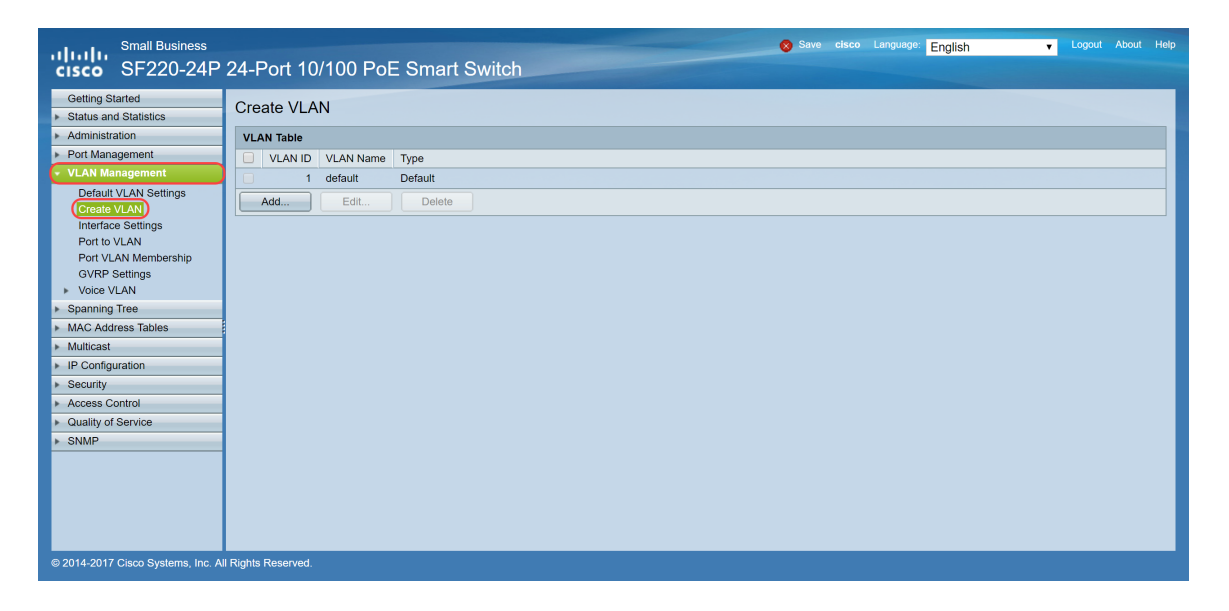

Stap 2. Klik op Toevoegen... om een nieuw VLAN te maken.

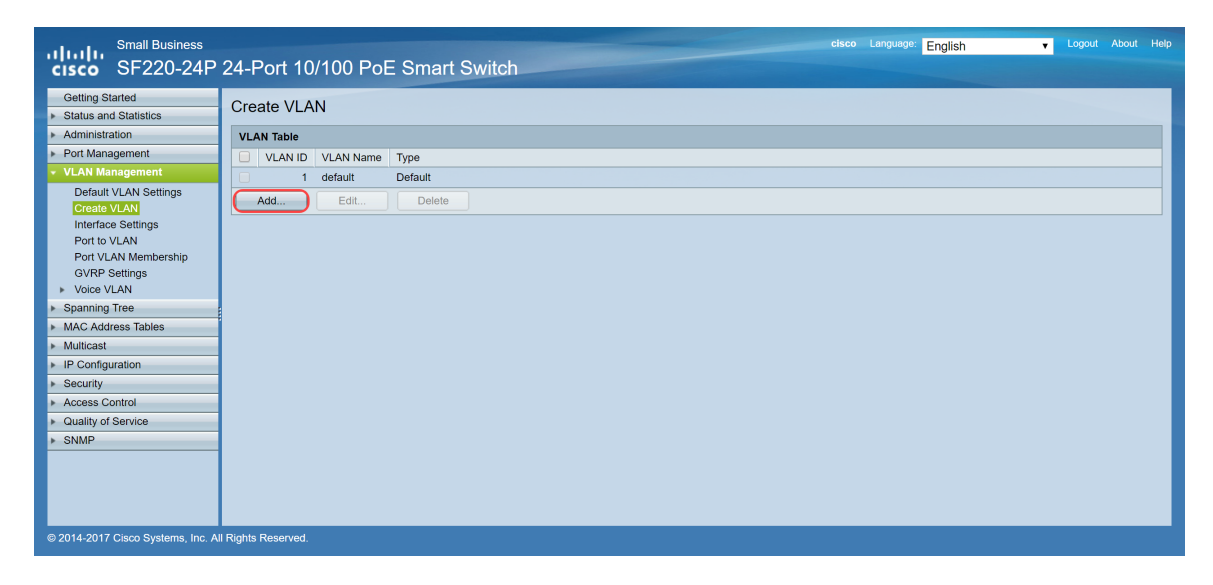

Stap 3. Als u één VLAN wilt maken, selecteert u **een VLAN-**radioknop. Voer de **VLAN-id** en **VLAN-naam in**. Klik vervolgens op **Toepassen** om het VLAN op te slaan. In dit voorbeeld, zullen wij VLAN 100 voor stem en 200 voor gegevens creëren.

**Opmerking:** sommige VLANâ€<sup>TM</sup>s zijn vereist door het systeem voor intern systeemgebruik en kunnen daarom niet worden gemaakt door de eerste VID in te voeren en de laatste VID, inclusief. Wanneer u de functie **Bereik** gebruikt, is het maximale aantal VLANâ€<sup>TM</sup>s dat u tegelijk kunt maken 100.

| 🗋 Add VLAN - Google Chrome                                                              | _           |       | × |  |  |  |  |  |  |  |  |
|-----------------------------------------------------------------------------------------|-------------|-------|---|--|--|--|--|--|--|--|--|
| A Not secure https://192.168.1.100/html/vlan_createAdd.html                             |             |       |   |  |  |  |  |  |  |  |  |
| VLAN   VLAN ID:   100   (Range: 2 - 4094)   VLAN Name:   Voice   (5/32 Characters Used) |             |       |   |  |  |  |  |  |  |  |  |
| ₩ VLAN Range: -                                                                         | (Range: 2 - | 4094) |   |  |  |  |  |  |  |  |  |
| 3<br>Apply Close                                                                        |             |       |   |  |  |  |  |  |  |  |  |

**Opmerking:** Herhaal stap 2 als u nog één VLAN moet maken.

### Voice VLAN instellen op de Switch

Stap 1. Log in op de webconfiguratie en navigeer naar VLAN-beheer > Voice VLAN > Eigenschappen.

**Opmerking:** bij het configureren van Auto Voice VLAN worden automatisch QoS-instellingen voor spraak VLAN toegepast en wordt prioriteit gegeven aan het spraakverkeer.

| Small Business<br>CISCO SF220-24P                       | 24-Port 10/100 I                        | PoE Smart Swit                              | ch                                |                  | 😵 Save cisco | Language: English | ▼ Logou | t About He |
|---------------------------------------------------------|-----------------------------------------|---------------------------------------------|-----------------------------------|------------------|--------------|-------------------|---------|------------|
| Getting Started   Status and Statistics  Administration | Properties<br>CoS/802.1p and DSCP value | ues are used only for LLDP N                | IED Network Policy and Auto Voice | VLAN.            |              |                   |         |            |
| <ul> <li>Port Management</li> </ul>                     | Voice VLAN Settings:                    |                                             |                                   |                  |              |                   |         |            |
| Default VLAN Settings<br>Create VLAN                    | Administrative Status                   | 3:                                          |                                   | Operational Stat | tus:         |                   |         |            |
| Interface Settings                                      | O Voice VLAN ID:                        | 1                                           | (Range: 1 - 4094, Default: 1)     | Voice VLAN ID:   | 1            |                   |         |            |
| Port VLAN Membership                                    | CoS/802.1p;                             | 5 V (Default: 5)                            |                                   | CoS/802.1p:      | 5            |                   |         |            |
| GVRP Settings  Voice VLAN  Propaging                    | DSCP:                                   | 46 ▼ (Default: 46)                          |                                   | DSCP:            | 46           |                   |         |            |
| Telephony OUI<br>Telephony OUI Interface                | Dynamic Voice VLAN                      | Settings:                                   |                                   |                  |              |                   |         |            |
| Spanning Tree                                           | Dynamic Voice VLAN:                     | Enable Auto Voice VI<br>Enable Telephony OI | LAN                               |                  |              |                   |         |            |
| <ul> <li>MAC Address Tables</li> </ul>                  |                                         | <ul> <li>Disable</li> </ul>                 |                                   |                  |              |                   |         |            |
| Multicast     IB Configuration                          |                                         |                                             |                                   |                  |              |                   |         |            |
| Security                                                | Apply Cancel                            |                                             |                                   |                  |              |                   |         |            |
| <ul> <li>Access Control</li> </ul>                      |                                         |                                             |                                   |                  |              |                   |         |            |
| <ul> <li>Quality of Service</li> </ul>                  |                                         |                                             |                                   |                  |              |                   |         |            |
| ▶ SNMP                                                  |                                         |                                             |                                   |                  |              |                   |         |            |
|                                                         |                                         |                                             |                                   |                  |              |                   |         |            |
| © 2014-2017 Cisco Systems, Inc. Al                      | I Rights Reserved.                      |                                             |                                   |                  |              |                   |         |            |

Stap 2. Voer onder de *beheerstatus* het VLAN in dat de spraak VLAN moet zijn in het veld *Voice VLAN-id*. In dit voorbeeld is VLAN 100 ingevoerd als spraak-VLAN.

**Opmerking:** wijzigingen in de spraak-VLAN-id, serviceklasse (CoS)/802.1p en/of gedifferentieerd servicecode (DSCP) maken dat het apparaat de administratieve spraak VLAN adverteert als een statische spraak-VLAN. Als de optie *Auto Voice VLAN-activering* die door externe spraak VLAN wordt geactiveerd, is geselecteerd, moeten de standaardwaarden worden gehandhaafd. In dit

voorbeeld, wordt CoS/802.1p verlaten als gebrek van 5 en DSCP wordt verlaten als gebrek van 46.

| Small Business<br>CISCO SF220-24P                                                | 24-Port 10/100 PoE Smart Switch                                                                                           |
|----------------------------------------------------------------------------------|----------------------------------------------------------------------------------------------------|
| Getting Started   Status and Statistics  Administration  Port Management         | Properties CoS/802.1p and DSCP values are used only for LLDP MED Network Policy and Auto Voice VLAN.                      |
| VLAN Management     Default VLAN Settings     Create VLAN     Interface Settings | Voice VLAN Settings: Administrative Status: Operational Status:                                                           |
| Port to VLAN<br>Port VLAN Membership<br>GVRP Settings<br>Voice VLAN              | Cos/802.1p:         5 • (Default: 46)         Cos/802.1p:         5                                                       |
| Properties<br>Telephony OUI<br>Telephony OUI Interface<br>Spanning Tree          | Dynamic Voice VLAN Settings:<br>Dynamic Voice VLAN:  Enable Auto Voice VLAN Enable Auto Voice VLAN Enable Auto Voice VLAN |
| MAC Address Tables     Multicast                                                 | <ul> <li>Disable</li> </ul>                                                                                               |
| IP Configuration     Security                                                    | Apply Cancel                                                                                                    |
| Access Control     Quality of Service                                            |                                                                                                    |
| ▶ SNMP                                                                           |                                                                                                    |
| © 2014-2017 Cisco Systems, Inc. Al                                               | Il Rights Reserved.                                                                                                    |

Stap 3. Klik op Toepassen om de instellingen op te slaan.

| Small Business<br>SF220-24P                                   | 24-Port 10/100 PoE Smart Switch                                                                                                    |  |  |  |  |  |  |  |  |  |  |  |  |  |
|---------------------------------------------------------------|----------------------------------------------------------------------------------------------------|--|--|--|--|--|--|--|--|--|--|--|--|--|
| Getting Started   Status and Statistics  Administration       | Properties CoS/802.1p and DSCP values are used only for LLDP MED Network Policy and Auto Voice VLAN.                                                             |  |  |  |  |  |  |  |  |  |  |  |  |  |
| <ul> <li>Port Management</li> <li>VI AN Management</li> </ul> | Voice VLAN Settings:                                                                                                    |  |  |  |  |  |  |  |  |  |  |  |  |  |
| Default VLAN Settings<br>Create VLAN<br>Interface Settings    | Administrative Status:         Operational Status:           © Voice VLAN ID:         100         (Range: 1 - 4094, Default: 1)         Voice VLAN ID:         1 |  |  |  |  |  |  |  |  |  |  |  |  |  |
| Port to VLAN<br>Port VLAN Membership                          | CoS/802.1p: 5 (Default 5) CoS/802.1p: 5                                                                                                    |  |  |  |  |  |  |  |  |  |  |  |  |  |
| GVRP Settings<br>Voice VLAN                                   | DSCP: 46 (Default: 46) DSCP: 46                                                                                                    |  |  |  |  |  |  |  |  |  |  |  |  |  |
| Telephony OUI<br>Telephony OUI Interface                      | Dynamic Voice VLAN Settings:                                                                                                    |  |  |  |  |  |  |  |  |  |  |  |  |  |
| Spanning Tree     MAC Address Tables                          | Dynamic Voice VLAN:  Enable Auto Voice VLAN Enable Telephony OUI Denable Denable                                                                                 |  |  |  |  |  |  |  |  |  |  |  |  |  |
| ▶ Multicast                                                   | Upanie Disanie                                                                                                    |  |  |  |  |  |  |  |  |  |  |  |  |  |
| <ul> <li>IP Configuration</li> </ul>                          | Apply Cancel                                                                                                    |  |  |  |  |  |  |  |  |  |  |  |  |  |
| <ul> <li>Security</li> </ul>                                  |                                                                                                    |  |  |  |  |  |  |  |  |  |  |  |  |  |
| <ul> <li>Access Control</li> </ul>                            |                                                                                                    |  |  |  |  |  |  |  |  |  |  |  |  |  |
| <ul> <li>Quality of Service</li> </ul>                        |                                                                                                    |  |  |  |  |  |  |  |  |  |  |  |  |  |
| ▶ SNMP                                                        |                                                                                                    |  |  |  |  |  |  |  |  |  |  |  |  |  |
| © 2014-2017 Cisco Systems, Inc. Al                            | I Rights Reserved.                                                                                                    |  |  |  |  |  |  |  |  |  |  |  |  |  |

### Interface-instellingen configureren op de Switch

De interfaces, de fysieke poorten op de switch, kunnen aan een van de volgende instellingen worden toegewezen:

- Algemeen: de poort kan alle functies ondersteunen die zijn gedefinieerd in de IEEE 802.1qspecificatie. De interface kan een gelabeld of niet-gelabeld lid van een of meer VLAN's zijn.
- Toegang: Kan slechts één VLAN geconfigureerd hebben op de interface en kan slechts één VLAN dragen.
- Trunk: kan het verkeer van meerdere VLAN's via één link transporteren en u in staat stellen VLAN's via het netwerk uit te breiden.
- Dot1p-Tunnel: zet de interface in QinQ-modus. Dit stelt de gebruiker in staat om hun eigen VLAN-regelingen (PVID) te gebruiken via het providernetwerk. De switch bevindt zich in de QinQ-modus wanneer er een of meer dot1p-tunnelpoorten zijn.

Stap 1. Log in op de webconfiguratie en navigeer naar VLAN Management > Interface Settings.

| Small Business<br>SF220-24P            | 24-Po        | ort 10/     | 100 P      | oE Smart Swi        | tch                 |            |                  |          | cisco Languag | e: English | T        |         |          |   |
|----------------------------------------|--------------|-------------|------------|---------------------|---------------------|------------|------------------|----------|---------------|------------|----------|---------|----------|---|
| Getting Started  Status and Statistics | Interfa      | ace Set     | ttings     |                     |                     |            |                  |          |               |            |          |         |          | ^ |
| <ul> <li>Administration</li> </ul>     | Interfa      | ce Setting  | gs Table   |                     |                     |            |                  |          |               | Showing 1- | 26 of 26 | All 🔻 p | ier page |   |
| <ul> <li>Port Management</li> </ul>    | Filter:      | Interface ' | Type equal | s to Port V Go      | 1                   |            |                  |          |               |            |          | 1       |          |   |
| <ul> <li>VLAN Management</li> </ul>    |              |             | , , , ,    |                     |                     |            |                  |          |               |            |          |         |          | 4 |
| Default VLAN Settings                  | E            | ntry No.    | Interface  | Interface VLAN Mode | Administrative PVID | Frame Type | Ingress Hitering | Uplink   |               |            |          |         |          | 4 |
| Create VLAN                            |              | 1           | FE1        | Trunk               | 1                   | Admit All  | Enabled          | Disabled |               |            |          |         |          | 4 |
| Port to VLAN                           |              | 2           | FE2        | Trunk               | 1                   | Admit All  | Enabled          | Disabled |               |            |          |         |          |   |
| Port VLAN Membership                   |              | 3           | FE3        | Trunk               | 1                   | Admit All  | Enabled          | Disabled |               |            |          |         |          | 4 |
| GVRP Settings                          |              | 4           | FE4        | Trunk               | 1                   | Admit All  | Enabled          | Disabled |               |            |          |         |          |   |
| <ul> <li>Voice VLAN</li> </ul>         |              | 5           | FED        | Trunk               | 1                   | Admit All  | Enabled          | Disabled |               |            |          |         |          | 4 |
| Properties<br>Telephony OUI            |              | 6           | FE6        | Trunk               | 1                   | Admit All  | Enabled          | Disabled |               |            |          |         |          |   |
| Telephony OUI Interface                |              | /           | FE/        | Trunk               | 1                   | Admit All  | Enabled          | Disabled |               |            |          |         |          | 4 |
| Spanning Tree                          |              | 8           | FE8        | Trunk               | 1                   | Admit All  | Enabled          | Disabled |               |            |          |         |          |   |
| MAC Address Tables                     |              | g           | FE9        | Trunk               | 1                   | Admit All  | Enabled          | Disabled |               |            |          |         |          |   |
| Multicast                              |              | 10          | FE10       | Trunk               | 1                   | Admit All  | Enabled          | Disabled |               |            |          |         |          |   |
| IP Configuration                       |              | 11          | FE11       | Trunk               | 1                   | Admit All  | Enabled          | Disabled |               |            |          |         |          |   |
| Security                               |              | 12          | FE12       | Trunk               | 1                   | Admit All  | Enabled          | Disabled |               |            |          |         |          |   |
| <ul> <li>Access Control</li> </ul>     |              | 13          | FE13       | Trunk               | 1                   | Admit All  | Enabled          | Disabled |               |            |          |         |          |   |
| <ul> <li>Quality of Service</li> </ul> |              | 14          | FE14       | Trunk               | 1                   | Admit All  | Enabled          | Disabled |               |            |          |         |          |   |
| ▶ SNMP                                 |              | 15          | FE15       | Trunk               | 1                   | Admit All  | Enabled          | Disabled |               |            |          |         |          |   |
|                                        | 0            | 16          | FE16       | Trunk               | 1                   | Admit All  | Enabled          | Disabled |               |            |          |         |          |   |
|                                        | $\Theta$     | 17          | FE17       | Trunk               | 1                   | Admit All  | Enabled          | Disabled |               |            |          |         |          |   |
|                                        |              | 18          | FE18       | Trunk               | 1                   | Admit All  | Enabled          | Disabled |               |            |          |         |          | - |
| © 2014-2017 Cisco Systems, Inc. A      | II Rights Re | served.     |            |                     |                     |            |                  |          |               |            |          |         |          |   |

Stap 2. Selecteer de interfacemodus voor VLAN. In dit voorbeeld zullen we de Raspberry Pi (poort: FE3) configureren als een toegangspoort.

| Small Business<br>SF220-24P            | 24-1      | Port 10       | /100 F      | oE Smart Swi           | tch                  |            |                   |          | cisco Language: English | Logou |          | Help |
|----------------------------------------|-----------|---------------|-------------|------------------------|----------------------|------------|-------------------|----------|-------------------------|-------|----------|------|
| Getting Started  Status and Statistics | Inte      | erface Se     | ettings     |                        |                      |            |                   |          |                         |       |          | ^    |
| <ul> <li>Administration</li> </ul>     | Inte      | erface Setti  | ngs Table   |                        |                      |            |                   |          | Showing 1-26 of 26      | All 🔻 | per page |      |
| <ul> <li>Port Management</li> </ul>    | Filt      | er: Interface | e Tvpe equa | Is to Port V Go        |                      |            |                   |          |                         |       |          |      |
| <ul> <li>VLAN Management</li> </ul>    |           | Entry No.     | Interface   | Interface VII ANI Mede | Administrative DV/ID | Fromo Tuno | Ingrees Filtering | Liplink  |                         |       |          |      |
| Default VLAN Settings                  |           | Entry NO.     | EE4         | Taugh                  | Administrative P VID | Admit All  | Eachlad           | Disabled |                         |       |          |      |
| Create VLAN                            |           | 1             | FEI         | Trunk                  | 1                    | Admit All  | Enabled           | Disabled |                         |       |          |      |
| Port to VLAN                           |           | 2             | FE2         | Trunk                  | 1                    | Admit All  | Enabled           | Disabled |                         |       |          |      |
| Port VLAN Membership                   |           | ا<br>م        | FE3         | Trunk                  |                      | Admit All  | Enabled           | Disabled |                         |       |          |      |
| GVRP Settings                          |           | 4             | FE4         | Trunk                  | 1                    | Admit All  | Enabled           | Disabled |                         |       |          |      |
| Voice VLAN                             |           | 5             | FE5         | Trunk                  | 1                    | Admit All  | Enabled           | Disabled |                         |       |          |      |
| <ul> <li>Spanning Tree</li> </ul>      |           | 6             | FE6         | Trunk                  | 1                    | Admit All  | Enabled           | Disabled |                         |       |          |      |
| <ul> <li>MAC Address Tables</li> </ul> |           | 7             | FE7         | Trunk                  | 1                    | Admit All  | Enabled           | Disabled |                         |       |          |      |
| <ul> <li>Multicast</li> </ul>          |           | 8             | FE8         | Trunk                  | 1                    | Admit All  | Enabled           | Disabled |                         |       |          |      |
| <ul> <li>IP Configuration</li> </ul>   |           | 9             | FE9         | Trunk                  | 1                    | Admit All  | Enabled           | Disabled |                         |       |          |      |
| <ul> <li>Security</li> </ul>           |           | 10            | FE10        | Trunk                  | 1                    | Admit All  | Enabled           | Disabled |                         |       |          |      |
| <ul> <li>Access Control</li> </ul>     |           | 11            | FE11        | Trunk                  | 1                    | Admit All  | Enabled           | Disabled |                         |       |          |      |
| <ul> <li>Quality of Service</li> </ul> |           | 12            | FE12        | Trunk                  | 1                    | Admit All  | Enabled           | Disabled |                         |       |          |      |
| ▶ SNMP                                 |           | 13            | FE13        | Trunk                  | 1                    | Admit All  | Enabled           | Disabled |                         |       |          |      |
|                                        |           | 14            | FE14        | Trunk                  | 1                    | Admit All  | Enabled           | Disabled |                         |       |          |      |
|                                        | 0         | 15            | FE15        | Trunk                  | 1                    | Admit All  | Enabled           | Disabled |                         |       |          |      |
|                                        |           | 16            | FE16        | Trunk                  | 1                    | Admit All  | Enabled           | Disabled |                         |       |          |      |
|                                        |           | 17            | FE17        | Trunk                  | 1                    | Admit All  | Enabled           | Disabled |                         |       |          | -    |
| © 2014-2017 Cisco Systems, Inc. A      | II Rights | s Reserved.   |             |                        |                      |            |                   |          |                         |       |          |      |

Stap 3. Klik vervolgens op **Bewerken** om de interface te bewerken.

| Small Business<br>CISCO SF220-24P         | 24-Po        | ort 10    | /100 F | PoE Smart Switch |   |           |         |          |  | English | ٣ | Logout | Help |
|-------------------------------------------|--------------|-----------|--------|------------------|---|-----------|---------|----------|--|---------|---|--------|------|
| Getting Started                           |              | 7         | EE7    | Trunk            | 1 | Admit All | Enabled | Disabled |  |         |   |        | -    |
| <ul> <li>Status and Statistics</li> </ul> | Ĭ            | . 8       | FE8    | Trunk            | 1 | Admit All | Enabled | Disabled |  |         |   |        |      |
| <ul> <li>Administration</li> </ul>        |              | 9         | FEQ    | Trunk            | 1 | Admit All | Enabled | Disabled |  |         |   |        |      |
| <ul> <li>Port Management</li> </ul>       |              | 10        | FE10   | Trunk            | 1 | Admit All | Enabled | Disabled |  |         |   |        |      |
| <ul> <li>VLAN Management</li> </ul>       |              | 11        | EE 11  | Trunk            | 1 | Admit All | Enabled | Disabled |  |         |   |        |      |
| Default VLAN Settings                     |              | 10        | FE 12  | Trunk            | 1 | Admit All | Enabled | Disabled |  |         |   |        |      |
| Create VLAN                               |              | 12        | FE 12  | Trunk            | 1 | Admit All | Enabled | Disabled |  |         |   |        |      |
| Interface Settings                        |              | 13        | FEIS   | Trunk            | 1 | Admit All | Enabled | Disabled |  |         |   |        |      |
| Port VLAN Membership                      |              | 14        | FE 14  | Trunk            | 1 | Admit All | Enabled | Disabled |  |         |   |        |      |
| GVRP Settings                             |              | 15        | FE15   | Trunk            | 1 | Admit Ali | Enabled | Disabled |  |         |   |        |      |
| Voice VLAN                                |              | 16        | FE16   | Trunk            | 1 | Admit All | Enabled | Disabled |  |         |   |        |      |
| Spanning Tree                             |              | 17        | FE17   | Trunk            | 1 | Admit All | Enabled | Disabled |  |         |   |        |      |
| MAC Address Tables                        |              | 18        | FE18   | Trunk            | 1 | Admit All | Enabled | Disabled |  |         |   |        |      |
| <ul> <li>Multicast</li> </ul>             |              | 19        | FE19   | Trunk            | 1 | Admit All | Enabled | Disabled |  |         |   |        |      |
| <ul> <li>IP Configuration</li> </ul>      |              | 20        | FE20   | Trunk            | 1 | Admit All | Enabled | Disabled |  |         |   |        |      |
| <ul> <li>Security</li> </ul>              |              | 21        | FE21   | Trunk            | 1 | Admit All | Enabled | Disabled |  |         |   |        |      |
| <ul> <li>Access Control</li> </ul>        |              | 22        | FE22   | Trunk            | 1 | Admit All | Enabled | Disabled |  |         |   |        |      |
| <ul> <li>Quality of Service</li> </ul>    |              | 23        | FE23   | Trunk            | 1 | Admit All | Enabled | Disabled |  |         |   |        |      |
| SNMP                                      |              | 24        | FE24   | Trunk            | 1 | Admit All | Enabled | Disabled |  |         |   |        |      |
|                                           | $\odot$      | 25        | GE1    | Trunk            | 1 | Admit All | Enabled | Disabled |  |         |   |        |      |
|                                           |              | 26        | GE2    | Trunk            | 1 | Admit All | Enabled | Disabled |  |         |   |        |      |
|                                           |              | Copy Sett | ings   | Edit             |   |           |         |          |  |         |   |        | -    |
| © 2014-2017 Cisco Systems, Inc. A         | II Rights Re | served.   |        |                  |   |           |         |          |  |         |   |        |      |

Stap 4. Kies in het veld *Interface VLAN Mode* Access om de interface te configureren als een nietgelabeld lid van één VLAN.

| 🗋 Edit Interface Settings - | Google Chrome                                                                                | _          |           | ×       |
|-----------------------------|----------------------------------------------------------------------------------------------|------------|-----------|---------|
| ▲ Not secure   https:/      | /192.168.1.100/html/vlan_intfEdit.html?port=FE3                                              |            |           |         |
| Interface:                  | ● Port FE3 ▼ ● LAG 1 ▼                                                                       |            |           |         |
| Interface VLAN Mode         | General<br>Access<br>Trunk<br>Dot1q-Tunnel (The switch will be in Q-in-Q mode when it has or | ne or more | e Dot1q-T | ūnnel p |
| Administrative PVID:        | 1 (Range: 1 - 4094, Default: 1)                                                              |            |           |         |
| Frame Type:                 | <ul> <li>Admit All</li> <li>Admit Tagged Only</li> <li>Admit Untagged Only</li> </ul>        |            |           |         |
| Ingress Filtering:          | enable                                                                                       |            |           |         |
| Uplink:                     | Enable                                                                                       |            |           |         |
| TPID:                       | 0x8100 V                                                                                     |            |           |         |
| Apply Close                 |                                                                                              |            |           | Þ       |

Stap 5. Klik op Toepassen om de instellingen op te slaan.

| 🖹 Edit Interface Settings - | Google Chrome —                                                                                                    |          | ×        |
|-----------------------------|----------------------------------------------------------------------------------------------------|----------|----------|
| A Not secure https://       | 192.168.1.100/html/vlan_intfEdit.html?port=FE3                                                                                              |          |          |
| Interface:                  | ● Port FE3 ▼ ● LAG 1 ▼                                                                                                    |          |          |
| Interface VLAN Mode:        | <ul> <li>General</li> <li>Access</li> <li>Trunk</li> <li>Dot1q-Tunnel (The switch will be in Q-in-Q mode when it has one or more</li> </ul> | Dot1q-Tu | ınnel pc |
| Administrative PVID:        | 1 (Range: 1 - 4094, Default: 1)                                                                                                    |          |          |
| Frame Type:                 | <ul> <li>Admit All</li> <li>Admit Tagged Only</li> <li>Admit Untagged Only</li> </ul>                                                       |          |          |
| Ingress Filtering:          | Enable                                                                                                    |          |          |
| Uplink:                     | Enable                                                                                                    |          |          |
| TPID:                       | 0x8100 V                                                                                                    |          |          |
| Apply Close                 |                                                                                                    |          | •        |

# Het configureren van poortVLAN-lidmaatschap op de Switch

Nadat de VLANâ€<sup>TM</sup>s zijn gemaakt, moet u VLANâ€<sup>TM</sup>s toewijzen aan de poorten die u wilt toevoegen.

Stap 1. Meld u aan bij de webconfiguratie en navigeer naar VLAN Management > Port VLAN Membership.

| Small Business<br>CISCO SF220-24P                       | 24-         | Port 10                                                      | 0/100  | PoE Smart Sv                | vitch              |      |          |           | 😞 Save |  | Language | English | - | Logou |  | Help     |
|---------------------------------------------------------|-------------|--------------------------------------------------------------|--------|-----------------------------|--------------------|------|----------|-----------|--------|--|----------|---------|---|-------|--|----------|
| Getting Started   Status and Statistics  Administration | Po<br>F - F | rt VLAN                                                      | Membe  | ership<br>T - Tagged member | U - Untagged mer   | nber | P - PVID | G - Guest | VLAN   |  |          |         |   |       |  | ^        |
| Port Management                                         | Po          | Port VLAN Membership Table Showing 1-26 of 26 All 🔻 per page |        |                             |                    |      |          |           |        |  |          |         |   |       |  |          |
| VLAN Management                                         | Fil         | Filter Interface Type equals to Port V Go                    |        |                             |                    |      |          |           |        |  |          |         |   |       |  |          |
| Default VLAN Settings                                   | -           | Interface                                                    | Mode   | Administrative VI ANIs      | Operational V/LANe | LAG  |          |           |        |  |          |         |   |       |  |          |
| Interface Settings                                      |             | FE1                                                          | Trunk  | 1UP                         | 1UP. 100T          | DAO  |          |           |        |  |          |         |   |       |  |          |
| Port to VLAN                                            |             | FE2                                                          | Trunk  | 1UP                         | 1UP, 100T          |      |          |           |        |  |          |         |   |       |  |          |
| Port VLAN Membership                                    |             | FE3                                                          | Access | 1UP                         | 1UP                |      |          |           |        |  |          |         |   |       |  |          |
| Voice VLAN                                              |             | FE4                                                          | Trunk  | 1UP                         | 1UP                |      |          |           |        |  |          |         |   |       |  |          |
| <ul> <li>Spanning Tree</li> </ul>                       |             | FE5                                                          | Trunk  | 1UP                         | 1UP                |      |          |           |        |  |          |         |   |       |  |          |
| MAC Address Tables                                      |             | FE6                                                          | Trunk  | 1UP                         | 1UP                |      |          |           |        |  |          |         |   |       |  |          |
| <ul> <li>Multicast</li> </ul>                           |             | FE7                                                          | Trunk  | 1UP                         | 1UP                |      |          |           |        |  |          |         |   |       |  |          |
| IP Configuration                                        |             | FE8                                                          | Trunk  | 1UP                         | 1UP                |      |          |           |        |  |          |         |   |       |  |          |
| <ul> <li>Security</li> </ul>                            |             | FE9                                                          | Trunk  | 1UP                         | 1UP                |      |          |           |        |  |          |         |   |       |  |          |
| <ul> <li>Access Control</li> </ul>                      |             | FE10                                                         | Trunk  | 1UP                         | 1UP                |      |          |           |        |  |          |         |   |       |  |          |
| Quality of Service                                      |             | FE11                                                         | Trunk  | 1UP                         | 1UP                |      |          |           |        |  |          |         |   |       |  |          |
| ▶ SNMP                                                  |             | FE12                                                         | Trunk  | 1UP                         | 1UP                |      |          |           |        |  |          |         |   |       |  |          |
|                                                         |             | FE13                                                         | Trunk  | 1UP                         | 1UP                |      |          |           |        |  |          |         |   |       |  |          |
|                                                         |             | FE14                                                         | Trunk  | 1UP                         | 1UP                |      |          |           |        |  |          |         |   |       |  |          |
|                                                         |             | FE15                                                         | Trunk  | 1UP                         | 1UP                |      |          |           |        |  |          |         |   |       |  | <b>.</b> |
| © 2014-2017 Cisco Systems, Inc. Al                      | Right       | FE16<br>s Reserved.                                          | Trunk  | TUP                         | TUP                |      |          |           |        |  |          |         |   |       |  |          |

Stap 2. In de *Lijst van het Lidmaatschap* van *Port VLAN*, selecteer de interface die u het lidmaatschap van VLAN wilt vormen. In dit voorbeeld zullen we de Raspberry Pi (poort: FE3) configureren om op VLAN 100 te zijn.

**Opmerking:** alle spraakapparaten worden al geconfigureerd voor de spraak-VLAN die u hebt geselecteerd in het gedeelte <u>Voice VLAN instellen op de Switch</u>.

| Small Business<br>CISCO SF220-24P                       | 24-       | Port 1(      | 0/100     | PoE Smart Sv                | vitch              |      |          |                | Language:     | English | •        | Logou |  | Help |
|---------------------------------------------------------|-----------|--------------|-----------|-----------------------------|--------------------|------|----------|----------------|---------------|---------|----------|-------|--|------|
| Getting Started   Status and Statistics  Administration | Po<br>F-F | rt VLAN      | Membe     | ership<br>T - Tagged member | U - Untagged mer   | mber | P - PVID | G - Guest VLAN |               |         |          |       |  | ^    |
| <ul> <li>Port Management</li> </ul>                     | Po        | rt VLAN Me   | mbership  | Table                       |                    |      |          | Showi          | ng 1-26 of 26 | All 🔻   | per page |       |  |      |
| <ul> <li>VLAN Management</li> </ul>                     | Fil       | er: Interfac | e Type ea | uals to Port V Go           |                    |      |          |                |               |         |          |       |  |      |
| Default VLAN Settings                                   | -         | Interface    | Mode      | Administrative VI ANs       | Operational VI ANs | LAG  |          |                |               |         |          |       |  |      |
| Interface Settings                                      |           | FE1          | Trunk     | 1UP                         | 1UP. 100T          | 2110 |          |                |               |         |          |       |  |      |
| Port to VLAN                                            |           | FE2          | Trunk     | 1UP                         | 1UP. 100T          |      |          |                |               |         |          |       |  |      |
| Port VLAN Membership                                    | 6         | FE3          | Access    | 1UP                         | 1UP                |      |          |                |               |         |          |       |  |      |
| GVRP Settings                                           |           | FE4          | Trunk     | 1UP                         | 1UP                |      |          |                |               |         |          |       |  |      |
| Spanning Tree                                           |           | FE5          | Trunk     | 1UP                         | 1UP                |      |          |                |               |         |          |       |  |      |
| MAC Address Tables                                      |           | FE6          | Trunk     | 1UP                         | 1UP                |      |          |                |               |         |          |       |  |      |
| Multicast                                               |           | FE7          | Trunk     | 1UP                         | 1UP                |      |          |                |               |         |          |       |  |      |
| <ul> <li>IP Configuration</li> </ul>                    |           | FE8          | Trunk     | 1UP                         | 1UP                |      |          |                |               |         |          |       |  |      |
| Security                                                |           | FE9          | Trunk     | 1UP                         | 1UP                |      |          |                |               |         |          |       |  |      |
| <ul> <li>Access Control</li> </ul>                      |           | FE10         | Trunk     | 1UP                         | 1UP                |      |          |                |               |         |          |       |  |      |
| <ul> <li>Quality of Service</li> </ul>                  |           | FE11         | Trunk     | 1UP                         | 1UP                |      |          |                |               |         |          |       |  |      |
| ▶ SNMP                                                  |           | FE12         | Trunk     | 1UP                         | 1UP                |      |          |                |               |         |          |       |  |      |
|                                                         |           | FE13         | Trunk     | 1UP                         | 1UP                |      |          |                |               |         |          |       |  |      |
|                                                         |           | FE14         | Trunk     | 1UP                         | 1UP                |      |          |                |               |         |          |       |  |      |
|                                                         |           | FE15         | Trunk     | 1UP                         | 1UP                |      |          |                |               |         |          |       |  |      |
|                                                         |           | FE16         | Trunk     | 1UP                         | 1UP                |      |          |                | _             |         |          |       |  | -    |
| © 2014-2017 Cisco Systems, Inc. Al                      | I Right   | s Reserved.  |           |                             |                    |      |          |                |               |         |          |       |  |      |

Stap 3. Klik op **Aanmelden bij VLAN...** om de poort aan te passen die u VLAN's wilt configureren.

| Small Business<br>CISCO SF220-24P  | 24-      | Port 1(     | 0/100 Pc | E Smart Sw      | itch                |          |                | sco Language: English | <ul> <li>Logout</li> </ul> | Help |
|------------------------------------|----------|-------------|----------|-----------------|---------------------|----------|----------------|-----------------------|----------------------------|------|
| Getting Started                    |          | EEO         | Truple   | 1110            | 1110                |          |                |                       |                            | -    |
| Status and Statistics              |          | FEO         | Trunk    | TUP             | IUP                 |          |                |                       |                            |      |
| Administration                     |          | FE9         | Trunk    | TUP             | TUP                 |          |                |                       |                            |      |
| Port Management                    |          | FE10        | Trunk    | 10P             | 10P                 |          |                |                       |                            |      |
| ✓ VLAN Management                  |          | FE11        | Trunk    | 10P             | 10P                 |          |                |                       |                            |      |
| Default VLAN Settings              |          | FE12        | Trunk    | 1UP             | 1UP                 |          |                |                       |                            |      |
| Create VLAN                        |          | FE13        | Trunk    | 1UP             | 1UP                 |          |                |                       |                            |      |
| Interface Settings                 |          | FE14        | Trunk    | 1UP             | 1UP                 |          |                |                       |                            |      |
| Port to VLAN                       |          | FE15        | Trunk    | 1UP             | 1UP                 |          |                |                       |                            |      |
| Port VLAN Membership               |          | FE16        | Trunk    | 1UP             | 1UP                 |          |                |                       |                            |      |
| GVRP Settings                      |          | FE17        | Trunk    | 1UP             | 1UP                 |          |                |                       |                            |      |
| Spanning Tree                      |          | FE18        | Trunk    | 1UP             | 1UP                 |          |                |                       |                            |      |
| MAC Address Tables                 |          | FE19        | Trunk    | 1UP             | 1UP                 |          |                |                       |                            |      |
| Multicast                          |          | FE20        | Trunk    | 1UP             | 1UP                 |          |                |                       |                            |      |
| IP Configuration                   |          | FE21        | Trunk    | 1UP             | 1UP                 |          |                |                       |                            |      |
| <ul> <li>Security</li> </ul>       |          | FE22        | Trunk    | 1UP             | 1UP                 |          |                |                       |                            |      |
| Access Control                     |          | FE23        | Trunk    | 1UP             | 1UP                 |          |                |                       |                            |      |
| Quality of Service                 | Ĭ        | FE24        | Trunk    | 1UP             | 1UP                 |          |                |                       |                            |      |
| SNMP                               |          | GE1         | Trunk    | 1UP             | 1UP                 |          |                |                       |                            |      |
|                                    |          | GE2         | Trunk    | 111P            | 111P                |          |                |                       |                            |      |
|                                    | Ē        |             |          |                 | 101                 |          |                |                       |                            |      |
|                                    | J        | oin VLAN    | Details  |                 |                     |          |                |                       |                            |      |
|                                    | F - F    | orbidden m  | ember 1  | - Tagged member | U - Untagged member | P - PVID | G - Guest VLAN |                       |                            | -    |
| © 2014-2017 Cisco Systems, Inc. Al | ll Right | s Reserved. |          |                 |                     |          |                |                       |                            |      |

Stap 4. Selecteer **1UP** en klik op < om VLAN 1 te verwijderen uit de interface in de sectie *Selecteer VLAN*. Slechts 1 untagged VLAN kan aan de interface worden toegevoegd wanneer het een toegangshaven is.

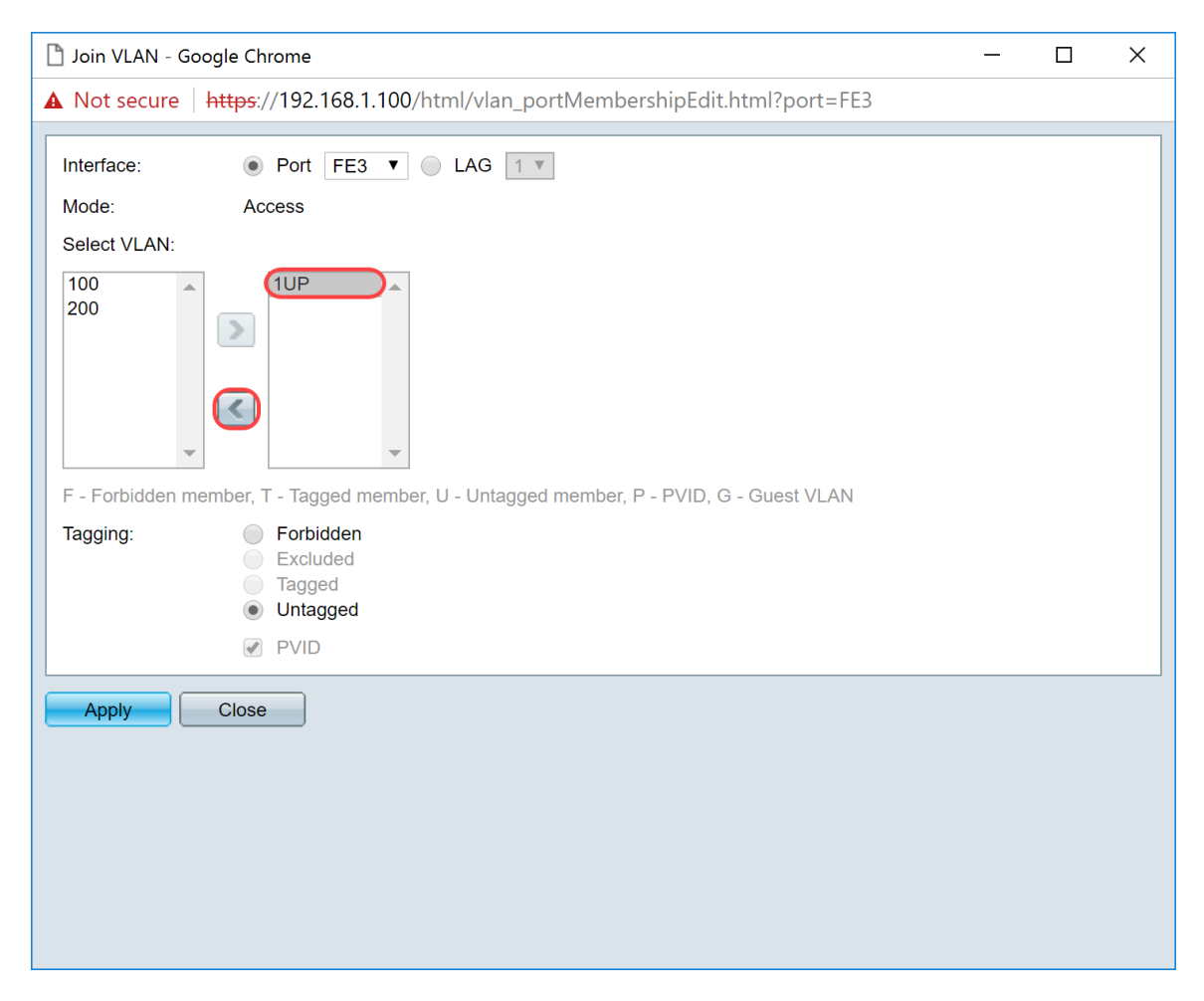

Stap 5. Selecteer **100** en klik > om het niet-gelabelde VLAN aan de interface toe te voegen.

| Di Join VLAN - Google Chrome                                                           |  | × |
|----------------------------------------------------------------------------------------|--|---|
| ▲ Not secure   https://192.168.1.100/html/vlan_portMembershipEdit.html?port=FE3        |  |   |
| Interface:   Port FE3  LAG  I                                                          |  |   |
| Mode: Access                                                                           |  |   |
| Select VLAN:                                                                           |  |   |
|                                                                                        |  |   |
| F - Forbidden member, T - Tagged member, U - Untagged member, P - PVID, G - Guest VLAN |  |   |
| Tagging:  Forbidden Excluded Tagged Untagged                                           |  |   |
| PVID                                                                                   |  |   |
| Apply Close                                                                            |  |   |

Stap 6. Klik op **Toepassen** om de instellingen op te slaan.

| D Join VLAN - Google Chrome                                                            | _ | × |
|----------------------------------------------------------------------------------------|---|---|
| A Not secure https://192.168.1.100/html/vlan_portMembershipEdit.html?port=FE3          |   |   |
| Interface:  Port FE3 V LAG 1 V Mode: Access                                            |   |   |
| Select VLAN:                                                                           |   |   |
| 200<br>1                                                                               |   |   |
| F - Forbidden member, T - Tagged member, U - Untagged member, P - PVID, G - Guest VLAN |   |   |
| Tagging:       Forbidden         Excluded       Tagged         ● Untagged       VID    |   |   |
| Apply Close                                                                            |   |   |

Stap 7. Selecteer de interfacepoort die is aangesloten op de router in het *veld Interface*. In dit voorbeeld is poort GE1 geselecteerd.

| 🖒 Join VLAN - Google Chrome                                                                                                    | ;                                                    | × |
|----------------------------------------------------------------------------------------------------|------------------------------------------------------|---|
| A Not secure   https://192.168.1.100/html/vlan_portMemb                                                                                                    | ershipEdit.html?port=FE3                             |   |
| Success. To permanently save the configuration, go t icon.                                                                                                    | o the Copy/Save Configuration page or click the Save |   |
| Interface:       Port GE1       LAG 1                                                                                                    |                                                      |   |
| Mode: Trunk                                                                                                    |                                                      |   |
| Select VLAN:                                                                                                    |                                                      |   |
| 100       10P         200       Image: Constraint of the second second sec | . P - PVID. G - Guest VLAN                           |   |
| Tagging: Forbidden<br>Excluded<br>Tagged<br>Untagged<br>PVID                                                                                                    |                                                      |   |
| Apply Close                                                                                                    |                                                      |   |

Stap 8. Kies het VLAN dat wordt toegevoegd aan de geselecteerde interface en klik vervolgens > om het toe te voegen in de sectie *VLAN selecteren*. In dit voorbeeld selecteren we VLAN **100** en **200**.

| 🗅 Join VLAN - Google Chrome – 🗆 🗙                                                                              |
|----------------------------------------------------------------------------------------------------|
| ▲ Not secure   https://192.168.1.100/html/vlan_portMembershipEdit.html?port=FE3                                |
| Success. To permanently save the configuration, go to the Copy/Save Configuration page or click the Save icon. |
| Interface:       Port GE1       LAG 1                                                                          |
| Mode: Trunk                                                                                                    |
| Select VLAN:                                                                                                   |
|                                                                                                    |
| F - Forbidden member, T - Tagged member, U - Untagged member, P - PVID, G - Guest VLAN                         |
| Tagging: Forbidden<br>Excluded<br>Tagged<br>Untagged<br>PVID                                                   |
| Apply Close                                                                                                    |
|                                                                                                    |

Stap 9. Klik op Toepassen om de instellingen op te slaan.

**Opmerking:** mogelijk moet de IP-telefoon opnieuw worden opgestart om het IP-adres in het juiste subnetnummer te kunnen wijzigen.

# Veranderend IP-adres van Raspberry Pi om op een andere Subnet te zijn

Stap 1. Maak verbinding met uw Raspberry Pi door Secure Shell (SSH) of sluit uw Raspberry Pi aan op een computermonitor. In dit voorbeeld zullen we SSH gebruiken om de Raspberry Pi te configureren.

**Opmerking:** de poort op de switch voor uw computer / laptop zal op hetzelfde VLAN als de Raspberry Pi moeten zijn en geconfigureerd als een toegangspoort bij het instellen van interfacestypen. Zie <u>Interfaceinstellingen configureren op een Switch</u> en <u>Port VLAN-lidmaatschap</u> <u>configureren in het</u> gedeelte <u>Switch</u> van dit artikel voor review. Zorg ervoor dat uw IP-adres op hetzelfde netwerk staat als uw Raspberry Pi om er SSH in te krijgen. Als uw apparaat niet op hetzelfde netwerk als de Raspberry Pi staat, gebruik dan een statisch IP-adres en verander uw IP-adres handmatig om op hetzelfde netwerk te staan of u kunt de opdracht **ipconfig/release** en **ipconfig/renew** intypen in de opdrachtprompt om een nieuw IP-adres te verkrijgen. SSH-clients kunnen variëren, afhankelijk van uw besturingssysteem. In dit voorbeeld werd PuTTY gebruikt om de Raspberry Pi in te snijden. Voor meer informatie over SSH, klik <u>hier</u>.

| PuTTY Configuration                                  |                                                         | ×          |  |  |  |
|------------------------------------------------------|---------------------------------------------------------|------------|--|--|--|
| Category:                                            |                                                         |            |  |  |  |
| Session                                              | Basic options for your PuTTY session                    |            |  |  |  |
| Logging                                              | Specify the destination you want to connect to          |            |  |  |  |
| Keyboard                                             | Host Name (or IP address)                               | Port       |  |  |  |
| Bell                                                 |                                                         | 22         |  |  |  |
| - Window<br>Appearance                               | Connection type:                                        | I 🔘 Serial |  |  |  |
| -Behaviour<br>-Translation<br>-Selection<br>-Colours | Load, save or delete a stored session<br>Saved Sessions |            |  |  |  |
| Connection<br>Data                                   | Default Settings                                        | Load       |  |  |  |
| -Proxy<br>-Telnet                                    |                                                         | Save       |  |  |  |
| Rlogin<br>+ SSH                                      |                                                         | Delete     |  |  |  |
| - Serial                                             |                                                         |            |  |  |  |
|                                                      | Close window on exit:<br>Always Never Only on cl        | lean exit  |  |  |  |
| About                                                | Open                                                    | Cancel     |  |  |  |

Stap 2. Typ het IP-adres van uw Raspberry Pi in het veld *Host Name (of IP-adres)*. In dit voorbeeld wordt 192.168.1.10 ingevuld.

**Opmerking:** U kunt DHCP-tabel in de router gebruiken om het adres van de Raspberry Pi te vinden. In dit document is deze Raspberry Pi vooraf geconfigureerd om een statisch IP-adres te hebben.

| PuTTY Configuration                                                                                                    |                                                                                                    | ×                      |
|----------------------------------------------------------------------------------------------------|----------------------------------------------------------------------------------------------------|------------------------|
| Category:                                                                                                    |                                                                                                    |                        |
| <ul> <li>Session</li> <li>Logging</li> <li>Terminal</li> <li>Keyboard</li> <li>Bell</li> <li>Features</li> <li>Window</li> <li>Appearance</li> <li>Behaviour</li> <li>Translation</li> <li>Selection</li> </ul> | Basic options for your PuTTY session<br>Specify the destination you want to connect to<br>Host Name (or IP address) Port<br>192.168.1.10 22<br>Connection type:<br>Raw Telnet Rlogin SSH C<br>Load, save or delete a stored session<br>Saved Sessions | ) Serial               |
| Colours<br>Connection<br>Data<br>Proxy<br>Telnet<br>Rlogin<br>SSH<br>Serial                                                                                                    | Default Settings                                                                                                    | _oad<br>Save<br>Delete |
|                                                                                                    | Close window on exit:<br>Always Never Only on clean e                                                                                                    | exit                   |
| About                                                                                                    | Open C                                                                                                    | ancel                  |

Stap 3. Voer 22 in als poortnummer in het veld Port. Port 2 is de standaardpoort voor SSH-protocol.

| PuTTY Configuration                                                                                                    |                                                                                                    | ×                                    |
|----------------------------------------------------------------------------------------------------|----------------------------------------------------------------------------------------------------|--------------------------------------|
| Category:                                                                                                    |                                                                                                    |                                      |
| <ul> <li>Session</li> <li>Logging</li> <li>Terminal</li> <li>Keyboard</li> <li>Bell</li> <li>Features</li> <li>Window</li> <li>Appearance</li> <li>Behaviour</li> <li>Translation</li> </ul> | Basic options for your PuTTY sess<br>Specify the destination you want to connect<br>Host Name (or IP address)<br>192.168.1.10<br>Connection type:<br>O Raw O Telnet O Rlogin O SSH<br>Load, save or delete a stored session | sion<br>to<br>Port<br>22<br>O Serial |
| -Selection<br>-Colours<br>-Connection<br>-Data<br>-Proxy<br>-Telnet<br>-Rlogin<br>+ SSH<br>-Serial                                                                                           | Saved Sessions Default Settings                                                                                                    | Load<br>Save<br>Delete               |
|                                                                                                    | Close window on exit:<br>Always Never Only on cle                                                                                                    | an exit                              |
| About                                                                                                    | Open                                                                                                    | Cancel                               |

Stap 4. Klik in het gedeelte *Verbindingstype: op* de **SSH-**radioknop om SSH te kiezen als uw verbindingsmethode met de switch. Klik vervolgens op **Openen** om de sessie te starten.

| PuTTY Configuration                                                                    |                                                         | ×          |
|----------------------------------------------------------------------------------------|---------------------------------------------------------|------------|
| Category:                                                                              |                                                         |            |
| <ul> <li>Session</li> <li>Logging</li> </ul>                                           | Basic options for your PuTTY se                         | ession     |
| ー Terminal<br>- Keyboard<br>- Bell                                                     | Host Name (or IP address)<br>192.168.1.10               | Port<br>22 |
| <ul> <li>Features</li> <li>Window</li> <li>Appearance</li> </ul>                       | Connection type:                                        | ) Serial   |
| <ul> <li>Behaviour</li> <li>Translation</li> <li>Selection</li> <li>Colours</li> </ul> | Load, save or delete a stored session<br>Saved Sessions | ]          |
| Connection<br>Data<br>Proxy                                                            | Default Settings                                        | Load       |
| -Telnet                                                                                |                                                         | Save       |
| + SSH<br>Serial                                                                        |                                                         | Delete     |
|                                                                                        | Close window on exit:<br>Always Never Only on c         | lean exit  |
| About                                                                                  | Open                                                    | Cancel     |

Stap 5. Voer de gebruikersnaam en het wachtwoord van de RasPBX in het veld *Aanmelden als* en *wachtwoord*.

**Opmerking:** De standaardgebruiker: **wortel** en het standaardwachtwoord: **framboos** 

| P 192.168.1.10 - PuTTY                            | _ | $\times$ |
|---------------------------------------------------|---|----------|
| login as: root<br>root@192 168 1 10's password: □ |   | $\sim$   |
|                                                   |   |          |
|                                                   |   |          |
|                                                   |   |          |
|                                                   |   |          |
|                                                   |   |          |
|                                                   |   |          |
|                                                   |   |          |
|                                                   |   |          |
|                                                   |   |          |
|                                                   |   |          |
|                                                   |   |          |
|                                                   |   |          |
|                                                   |   | $\sim$   |

Stap 6. Als u het IP-adres van uw Ethernet als een statisch IP-adres wilt wijzigen, typt u ifconfig eth0 [IP-adres] netmask [netmasker]. In dit voorbeeld gebruiken we 192.168.3.10 en het netmasker van 255.255.255.0

ifconfig eth0 192.168.3.10 netmask 255.255.255.0

**Opmerking:** de verbinding met de sessie wordt verbroken wanneer u het IP-adres wijzigt. Om verbinding te maken met de Raspberry Pi, moet uw computer / laptop op dezelfde sub als de Raspberry Pi (192.168.3.x).

| 🛃 192.168.3.10 - PuTTY                                                                                                    |                                                                                               | _       |     | ×      |  |
|----------------------------------------------------------------------------------------------------|-----------------------------------------------------------------------------------------------|---------|-----|--------|--|
| Linux raspbx 4.9.59                                                                                                    | -v7+ #1047 SMP Sun Oct 29 12:19:23 GMT 2017 ar                                                | rmv71   |     | ^      |  |
| Welcome to RasPBX -                                                                                                    | Asterisk for Raspberry Pi                                                                     |         |     |        |  |
| RasPBX is based on Debian. The programs included with the Debian GNU/Linux<br>system are free software; the exact distribution terms for each program are<br>described in the individual files in /usr/share/doc/*/copyright. |                                                                                               |         |     |        |  |
| RasPBX comes with A<br>applicable law.                                                                                                    | RasPBX comes with ABSOLUTELY NO WARRANTY, to the extent permitted by applicable law.          |         |     |        |  |
| List of RasPBX spec                                                                                                    | ific commands:                                                                                |         |     |        |  |
| raspbx-upgrade                                                                                                    | Keep your system up to date with the latest a                                                 | ldd-ons | and |        |  |
| configure-timezone<br>install-fax                                                                                                    | Set timezone for both system and PHP<br>Install HylaFAX                                       |         |     |        |  |
| add-fax-extension<br>install-fail2ban                                                                                                    | Add additional fax extension for use with Hyl<br>Install Fail2Ban for additional security     | aFAX    |     |        |  |
| install-dongle<br>raspbx-backup                                                                                                    | Install GSM/3G calling capability with chan_d<br>Backup your complete system to an image file | longle  |     |        |  |
| Last login: Mon Dec                                                                                                    | 18 19:56:37 2017 from 192.168.1.151                                                           |         |     |        |  |
| root@raspbx:~#(ifco                                                                                                    | nfig eth0 192.168.3.10 netmask 255.255.255.0                                                  |         |     | $\sim$ |  |

Stap 7. Sluit terug naar uw Raspberry Pi met behulp van het statische IP-adres dat in stap 6 is ingesteld. In dit voorbeeld gebruiken we 192.168.3.10 om terug te verbinden.

**Opmerking:** Zorg ervoor dat uw computer/laptop op dezelfde subnetverbinding staat als de Raspberry Pi en ook de VLAN. Als uw computer / laptop op hetzelfde VLAN als de Raspberry Pi is en u niet het juiste IP-adres hebt, kunt u naar uw opdrachtprompt gaan en in **ipconfig /release** typen en vervolgens **ipconfig /renew** om een nieuw IP-adres te vragen of u kunt uw apparaat configureren om een statisch IP-adres in de Ethernet-eigenschappen te hebben.

| PuTTY Configuration                                                                                                    |                                                                                                    | ×                              |
|----------------------------------------------------------------------------------------------------|----------------------------------------------------------------------------------------------------|--------------------------------|
| Category:                                                                                                    |                                                                                                    |                                |
| <ul> <li>Session</li> <li>Logging</li> <li>Terminal</li> <li>Keyboard</li> <li>Bell</li> <li>Features</li> <li>Window</li> <li>Appearance</li> <li>Behaviour</li> <li>Translation</li> <li>Selection</li> </ul> | Basic options for your PuTTY see<br>Specify the destination you want to connect<br>Host Name (or IP address)<br>192.168.3.10<br>Connection type:<br>O Raw O Telnet O Rlogin O SSH<br>Load, save or delete a stored session<br>Saved Sessions | t to<br>Port<br>22<br>O Serial |
| Colours<br>Connection<br>Data<br>Proxy<br>Telnet<br>Rlogin<br>SSH<br>Serial                                                                                                    | Default Settings                                                                                                    | Load<br>Save<br>Delete         |
|                                                                                                    | Close window on exit:<br>Always Never Only on clo                                                                                                    | ean exit                       |
| About                                                                                                    | Open                                                                                                    | Cancel                         |

Stap 8. Typ in de opdrachtregel standaard gw [IP-adres van router van het subnet] toe om een standaardgateway toe te voegen.

Opmerking: u kunt de opdrachtroute gebruiken om de routertabel te zien.

route add standaard gw 192.168.3.1

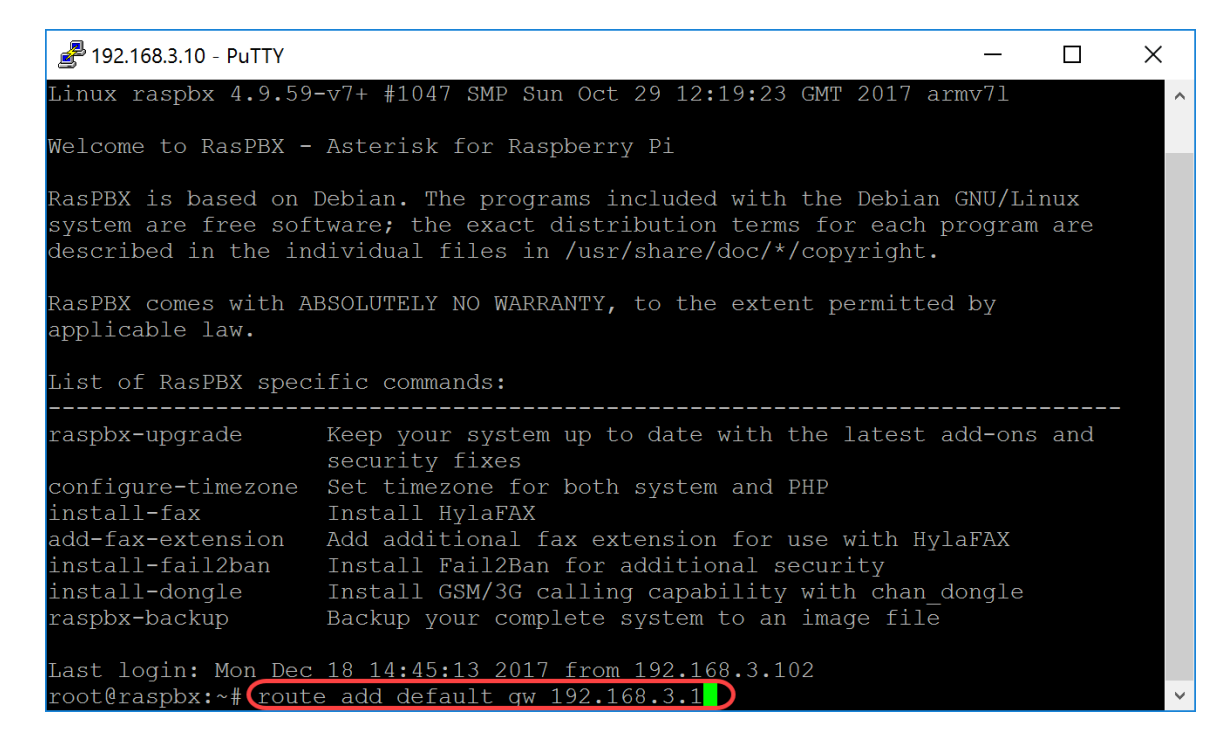

# Conclusie

U zou nu met succes een basisspraaknetwerk moeten hebben opgezet. Om dit te verifiëren, neem één van de SPA/MPP telefoons en u zou een kiestoon moeten horen. In dit document heeft een van de SPA/MPP-telefoons de extensie 1002 en de andere 1003. U zou de extensie 1003 moeten kunnen bellen als u de extensie 1002 SPA/MPP-telefoon gebruikt.

#### Over deze vertaling

Cisco heeft dit document vertaald via een combinatie van machine- en menselijke technologie om onze gebruikers wereldwijd ondersteuningscontent te bieden in hun eigen taal. Houd er rekening mee dat zelfs de beste machinevertaling niet net zo nauwkeurig is als die van een professionele vertaler. Cisco Systems, Inc. is niet aansprakelijk voor de nauwkeurigheid van deze vertalingen en raadt aan altijd het oorspronkelijke Engelstalige document (link) te raadplegen.